### OpenHRP3 Course How to use GrxUI

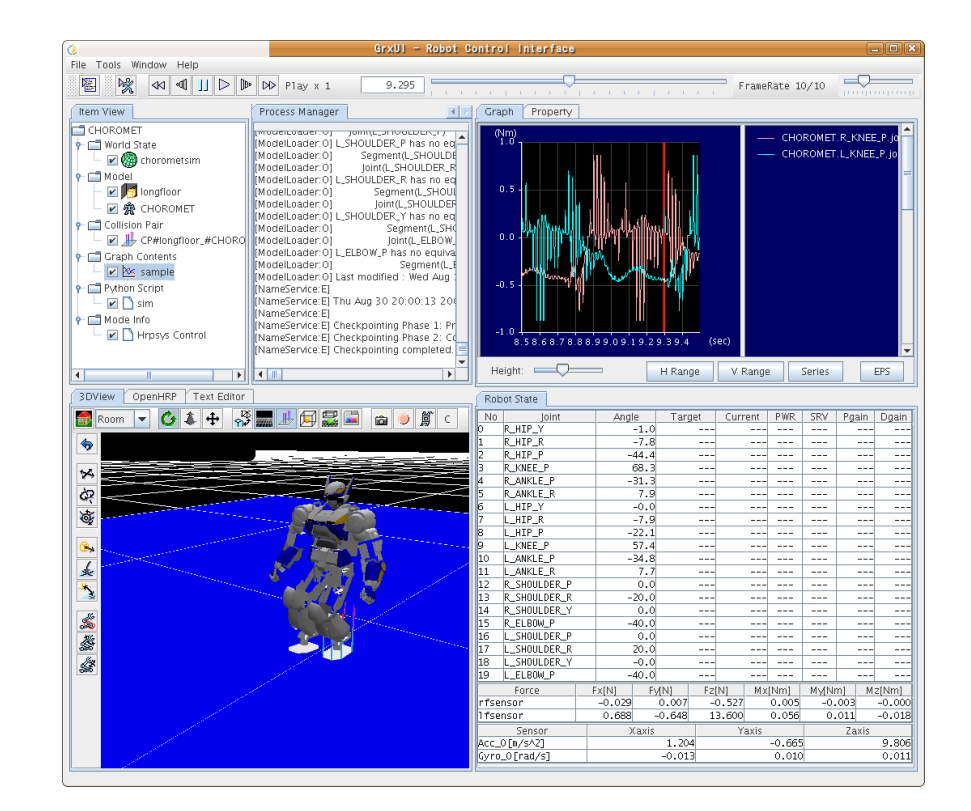

#### General Robotix, Inc

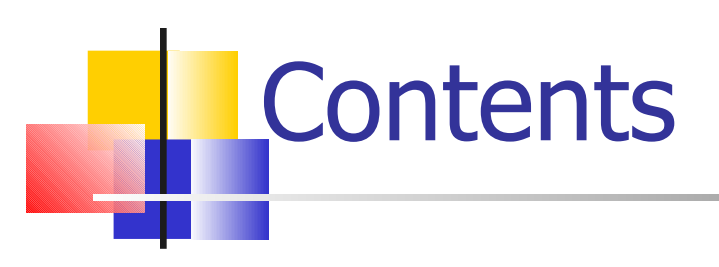

#### 1. Overview on GrxUI

# Sample Project Execution Creating your own project Other functions

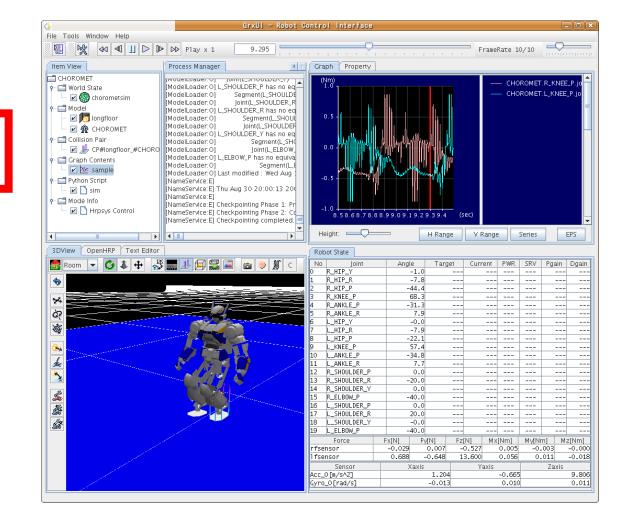

### 1.Overview on GrxUI Basic functions of OpenHRP3

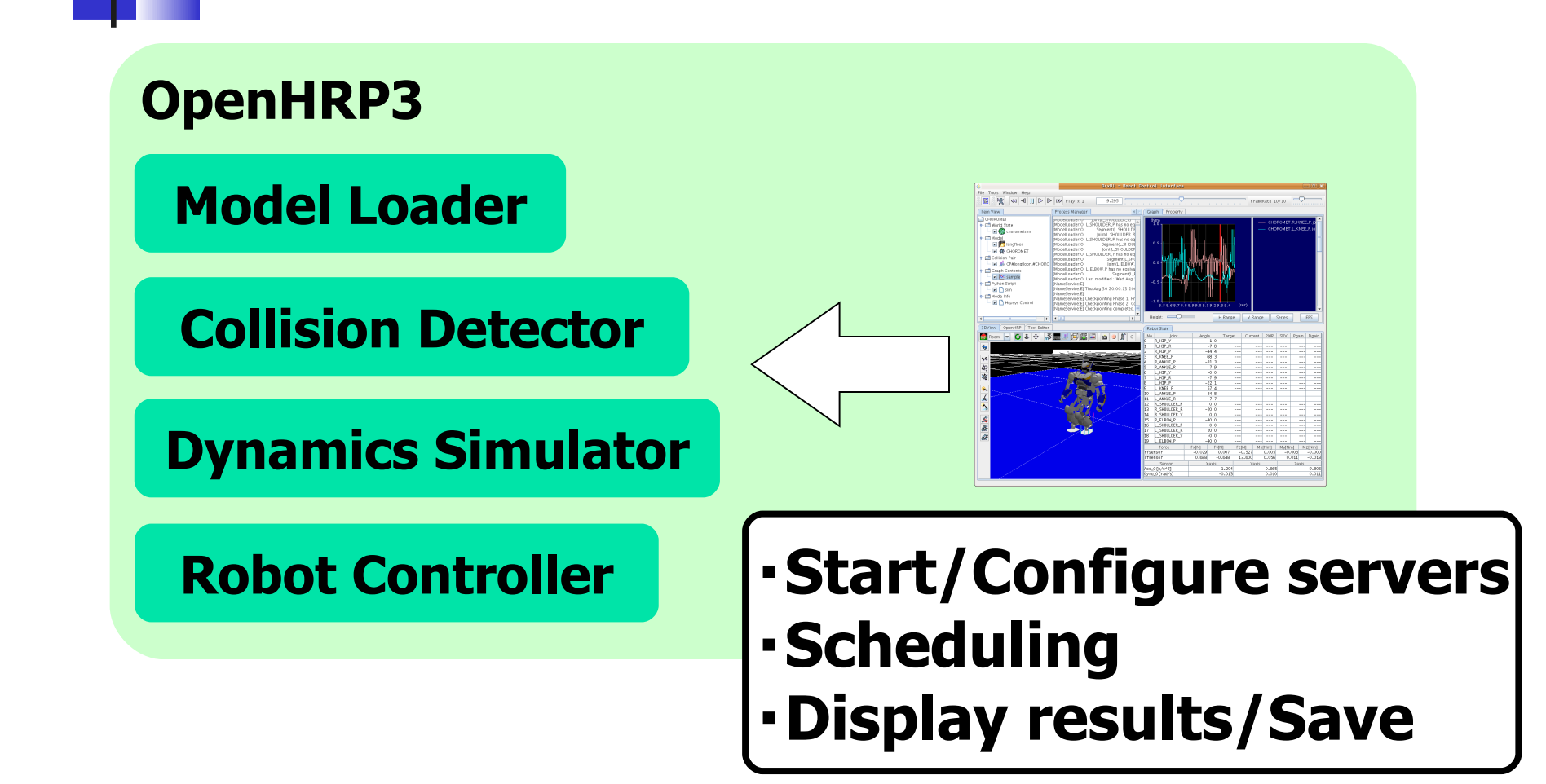

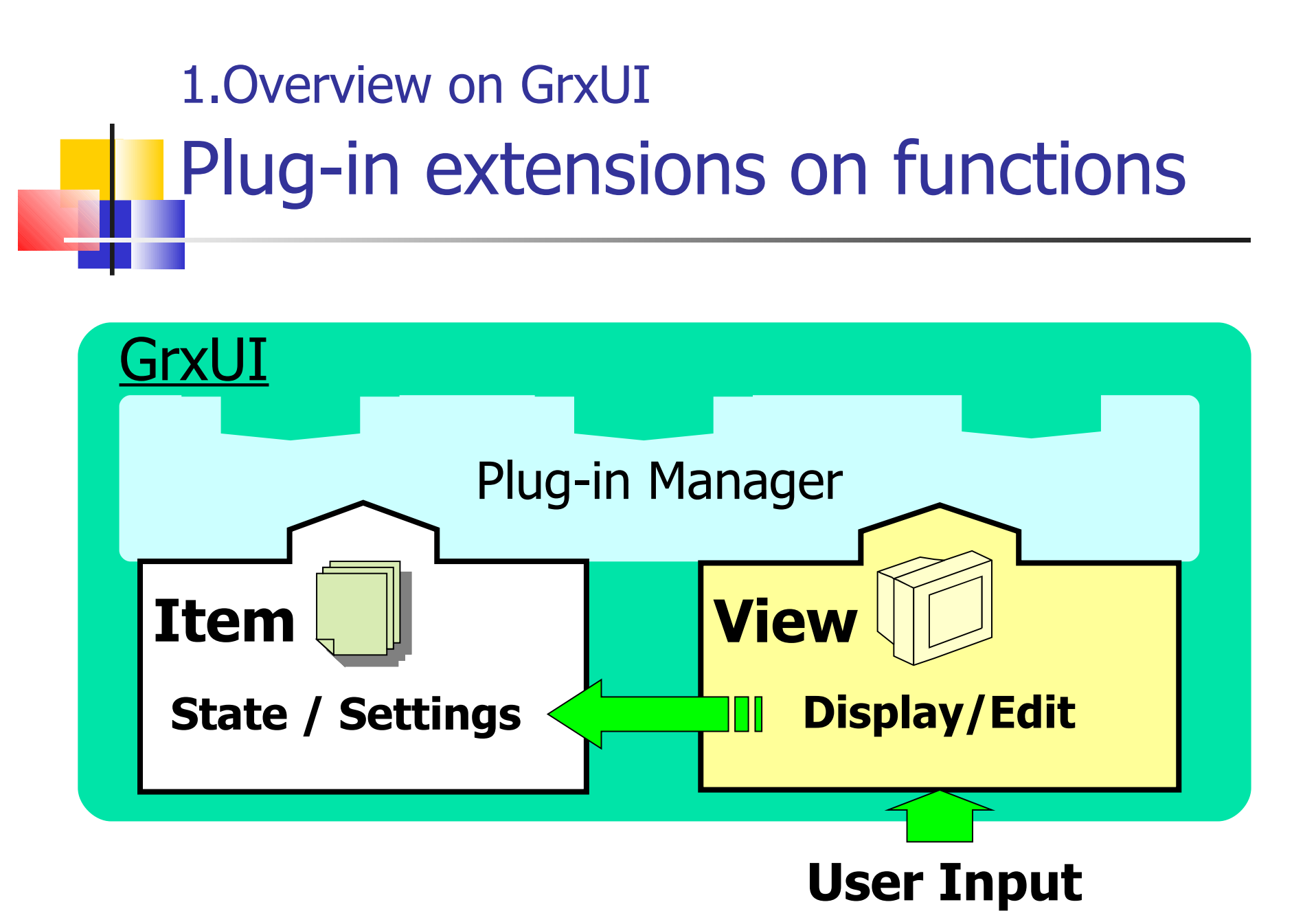

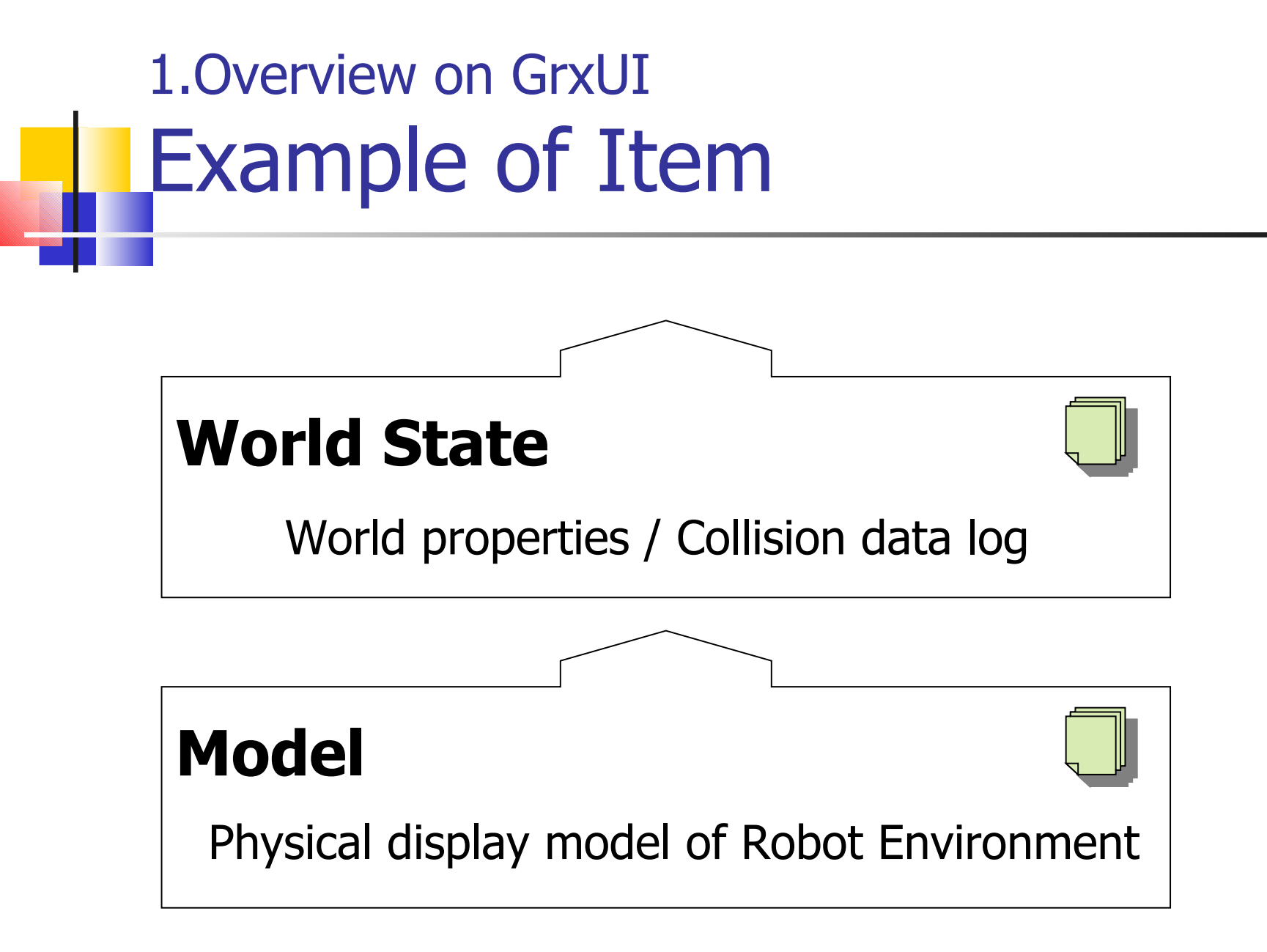

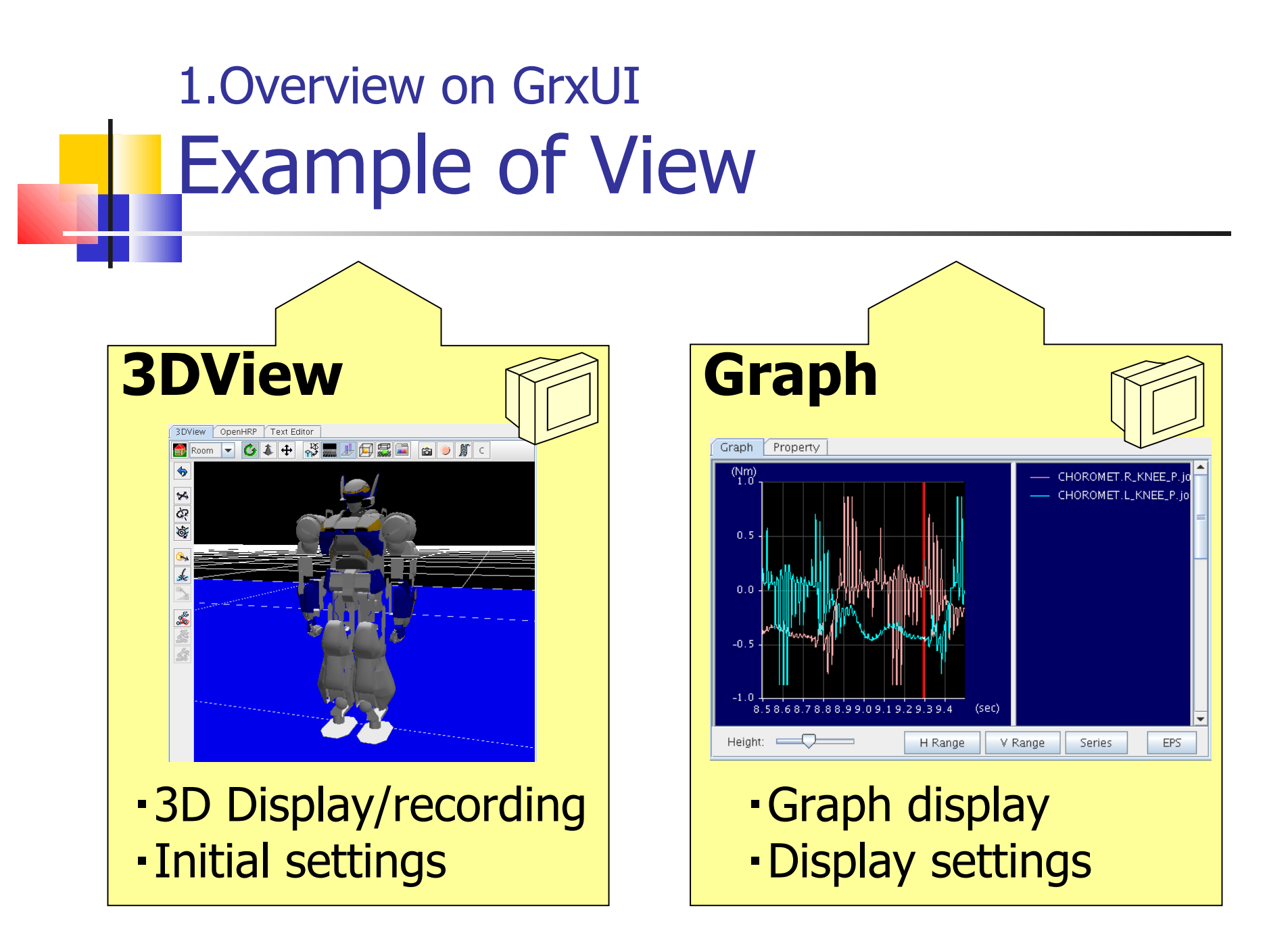

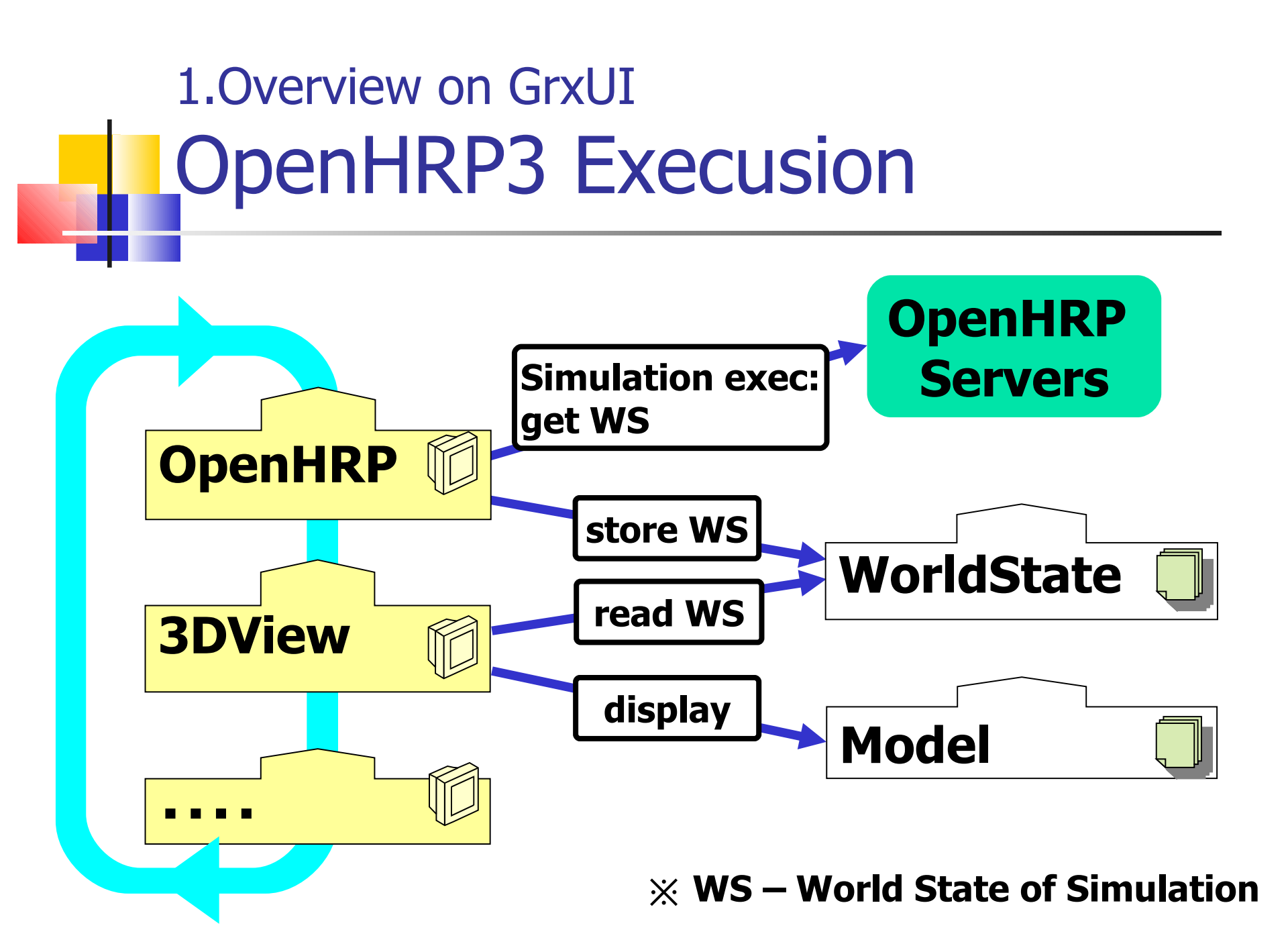

# 1.Overview on GrxUI Interface Layout

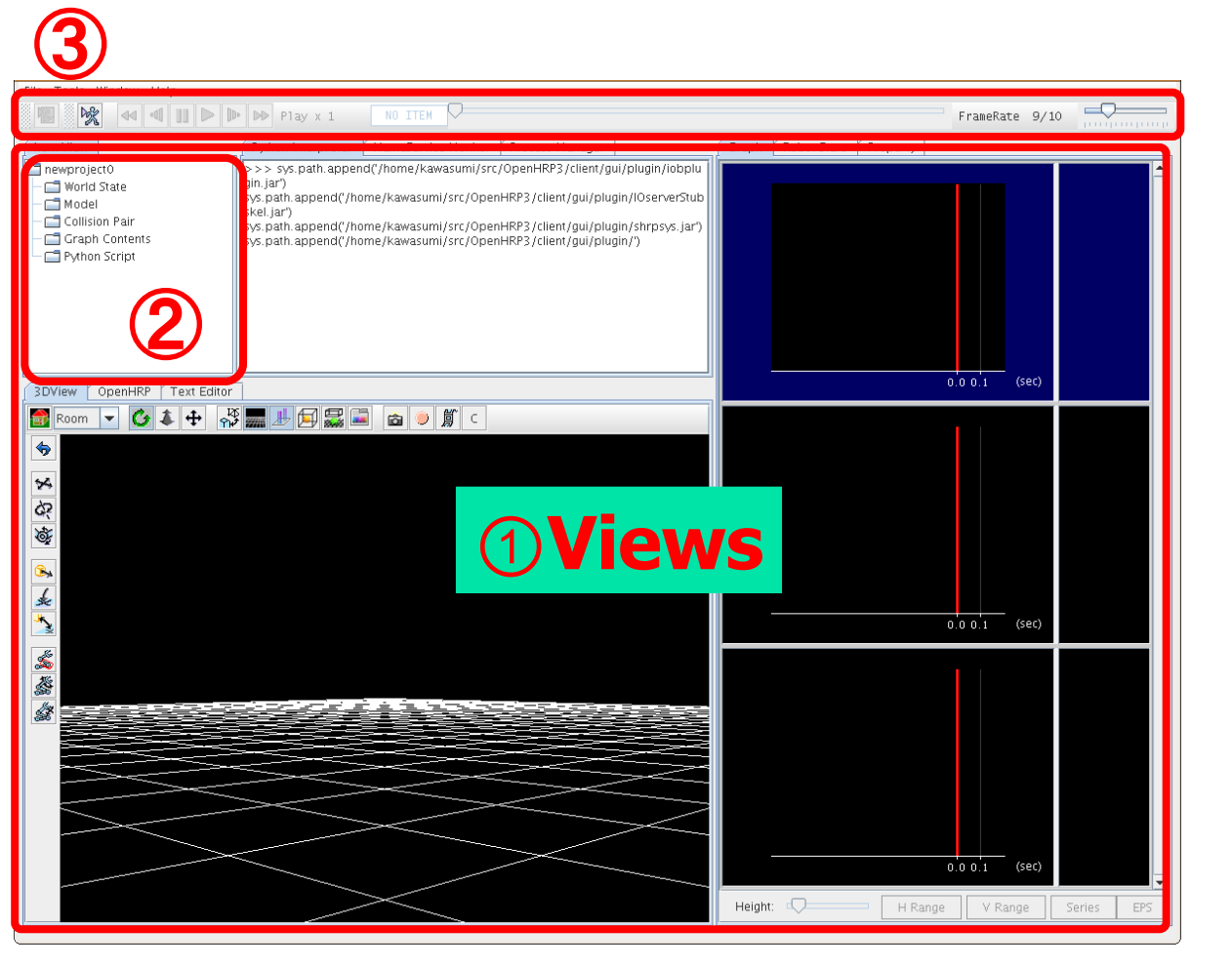

**OViews** GUI panel of View

#### 2 Item View Tree-view of Items

#### ③**Toolbar** frequently using tools

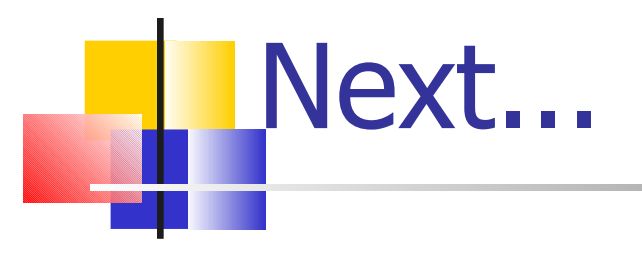

# Overview on GrxUI Sample Project Execution Creating your own project Other functions

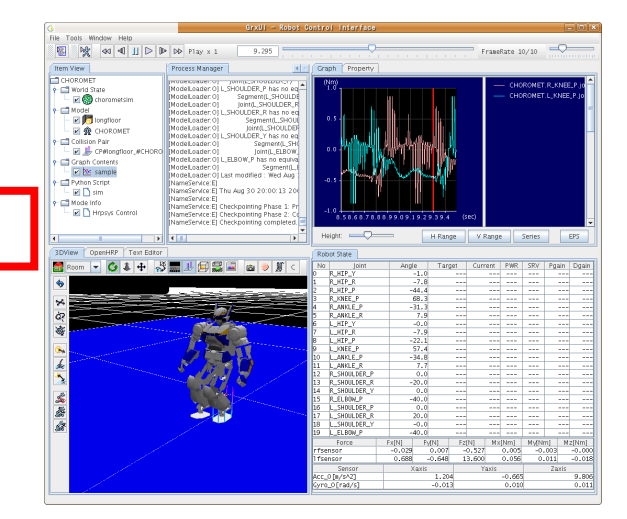

Describes the basic operations of GrxUI, by using a Sample Project.

# 2.Sample Project Execution Starting GrxUI

#### On Windows

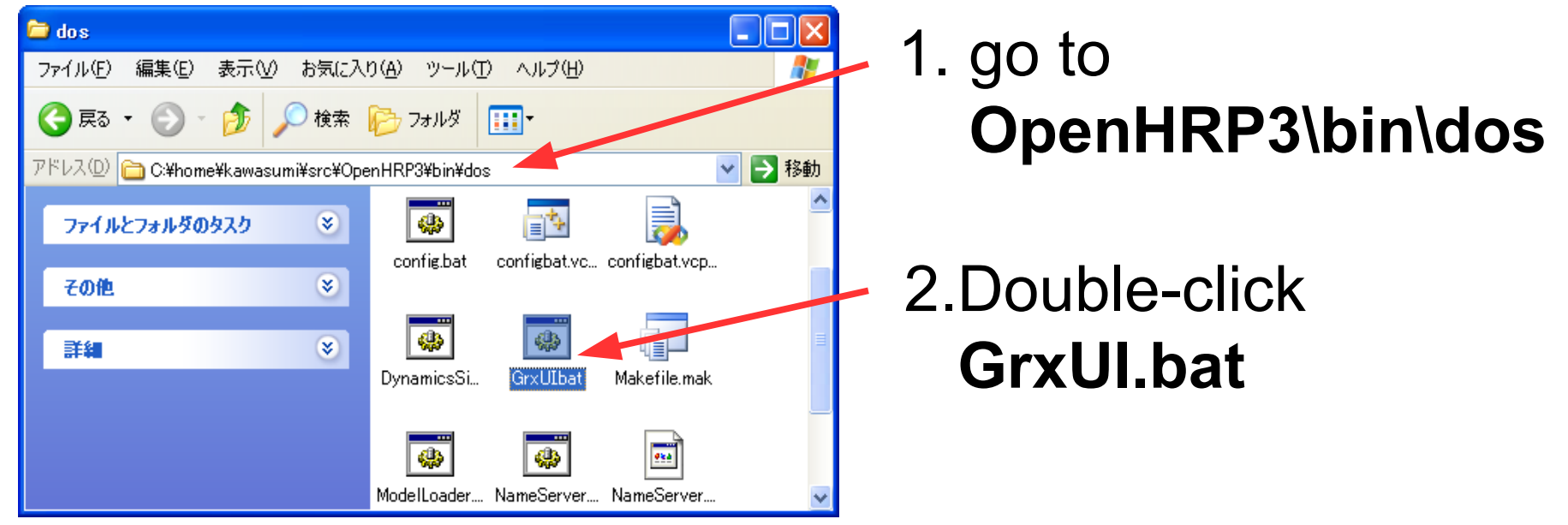

#### On Linux \$ cd <OpenHRP3 Home dir:>/bin/unix \$ ./GrxUI.sh

# 2.Sample Project Execution Loading Sample Project

Select, 'File' > 'Load Project'
 open 'SamplePD.xml'

| <u></u>              | 1 | Open Project File ×              |
|----------------------|---|----------------------------------|
| File Tools Window He |   | Look In: 🗖 project 🔹 🖬 🛱 🖬 🔡 🖿   |
| Create Project 🛛 🐗   |   | ClosedLink3.xml                  |
| Restore Project      |   | Sample Xml                       |
| Load Project 🚺 🔄     |   | SampleHG.xml                     |
| Save Project         |   |                                  |
| Import ISE Project   |   | File Name: SamplePD.xml          |
| Exit                 |   | Files of Lype: xml files (".xml) |
| Collision Pair       |   | Open Cancel                      |
| 📕 🖵 🗂 Cranh Contents | l |                                  |

## 2.Sample Project Execution SamplePD.xml

#### Walking simulation of a sample robot

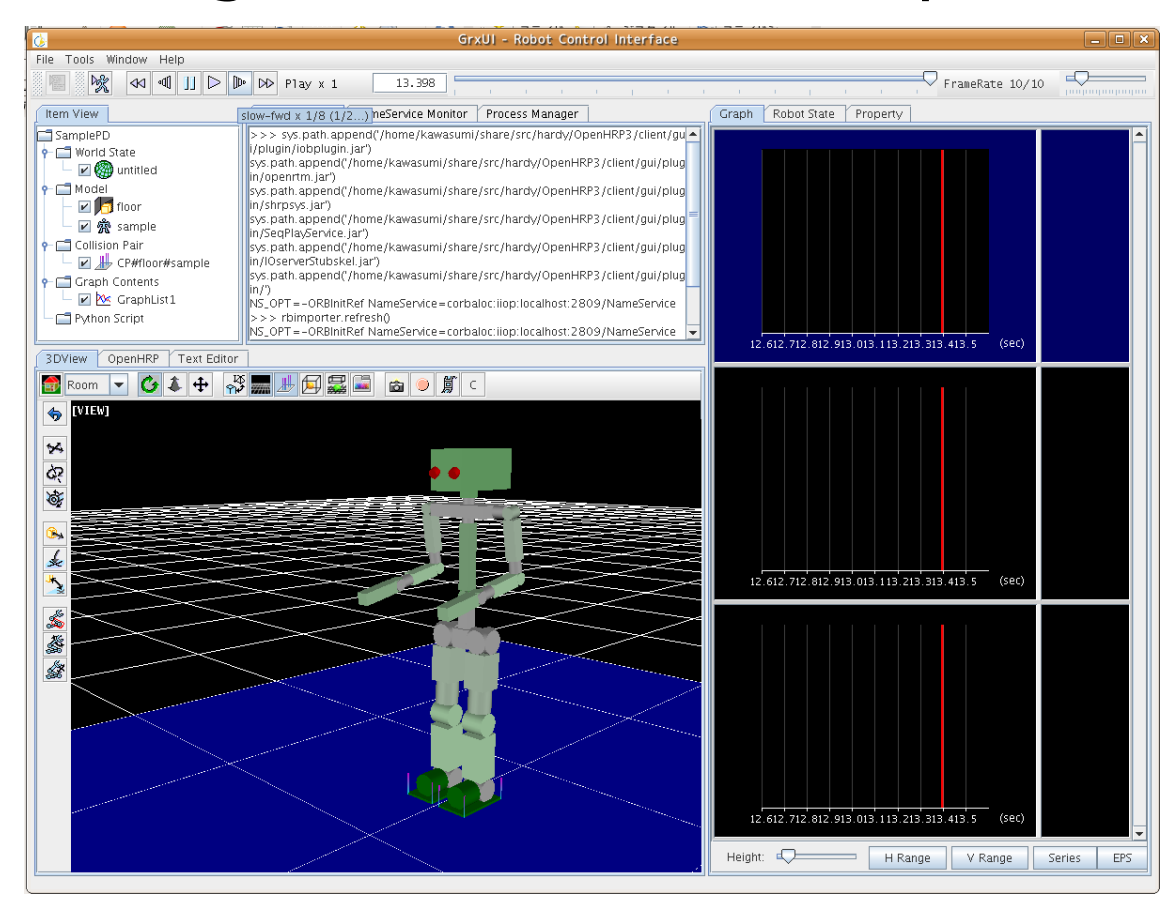

## 2.Sample Project Execution Start Simulation

Press 'Start Simulation' button ( 🕅 )

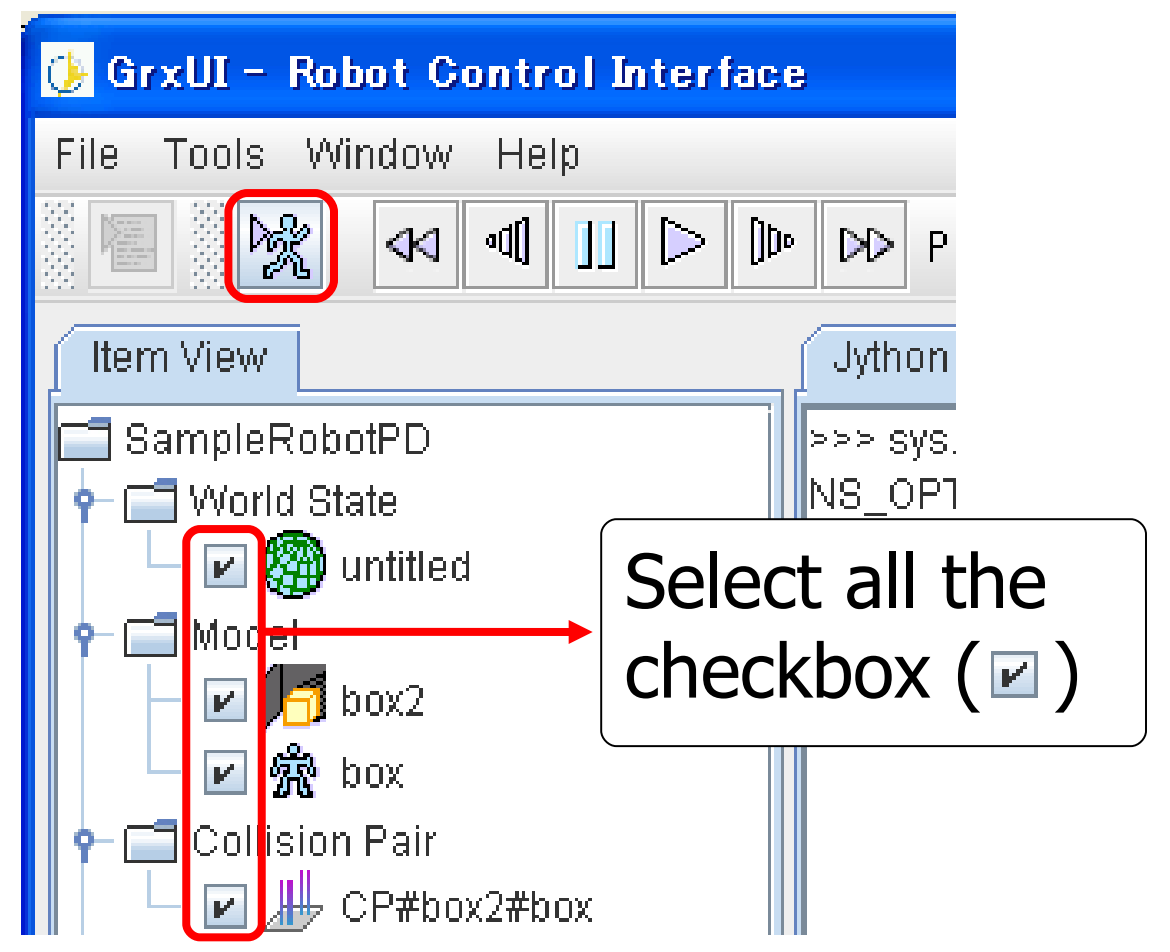

2.Sample Project Execution Suspend/Finish Simulation

To Finish the simulation process, during execution...

1 Press 'Suspend Simulation' button

② [OK] : Finish [Cancel] : Continue

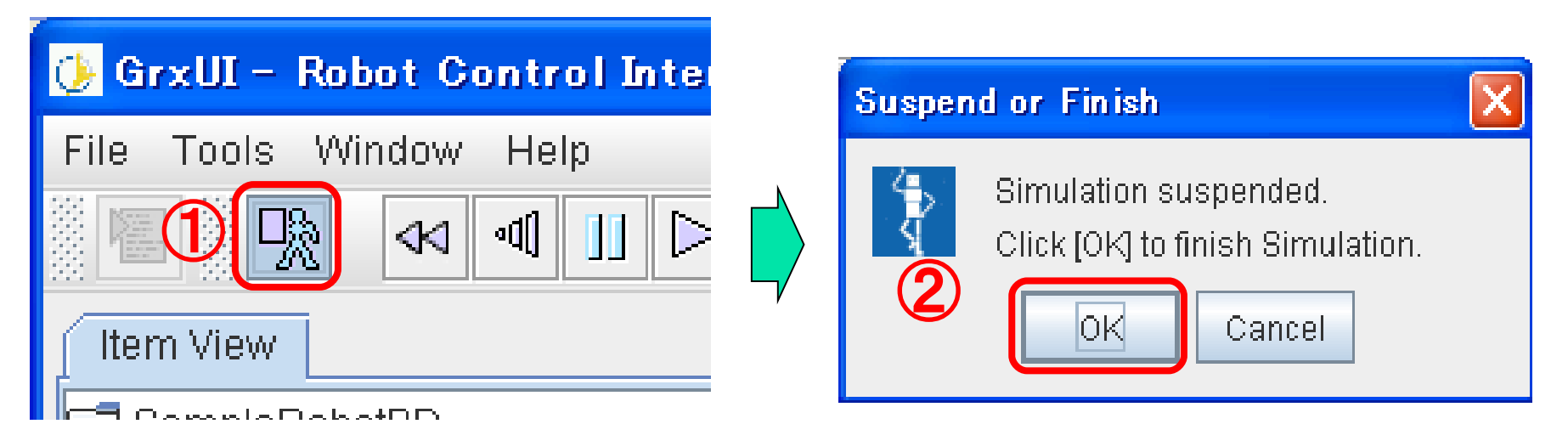

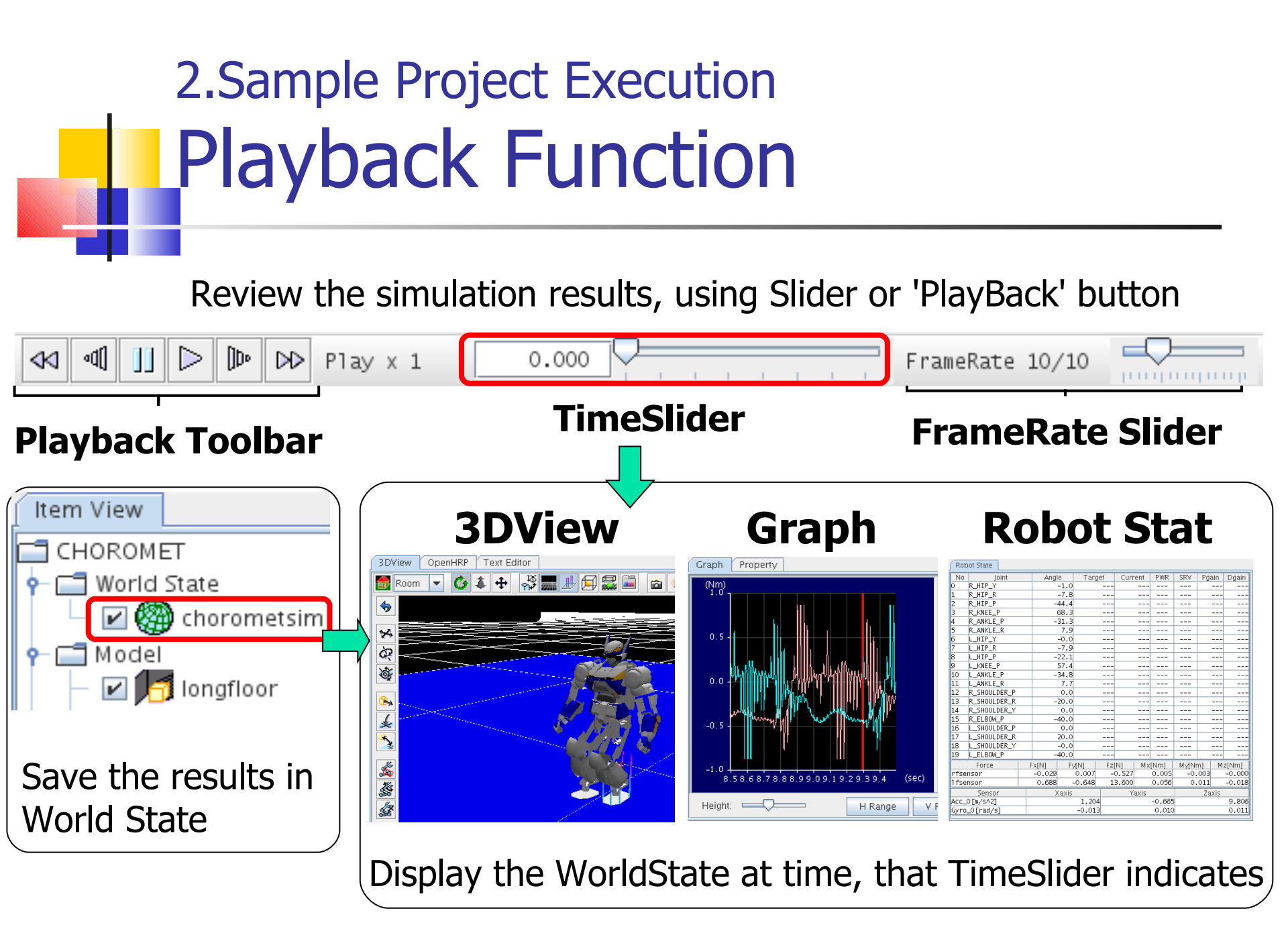

# 2.Sample Project Execution ViewSimulation Function

Activate View Simulation, and then start Simulation
Image and distance information are acquired by CORBA

| simulation     controller     collision       Simulation Parameters     Total Time[s]     18       Total Time[s]     18     -       Integration Step[s]     0.002     -       Logging Step[s]     0.002     - |
|----------------------------------------------------------------------------------------------------|
| Simulation Parameters<br>Total Time[s] 18<br>Integration Step[s] 0.002<br>Logging Step[s] 0.002                                                                                                    |
| Total Time[s] 18                                                                                                    |
| Integration Step[s] 0.002                                                                                                    |
| Logging Step[s] 0.002                                                                                                    |
|                                                                                                    |
| Integration Method RUNGE_K                                                                                                    |
| Gravity[m/s^2] 9.8                                                                                                    |
| Forward Dynamics                                                                                                    |
| ✓ View Simulation                                                                                                    |
| (iew Update Step[s] 0.033                                                                                                    |

| 👂 GrxVI – Robot Control Interface                                                                                                    |                                                                                                    |                       |                    |               |                 |                 |
|----------------------------------------------------------------------------------------------------|----------------------------------------------------------------------------------------------------|-----------------------|--------------------|---------------|-----------------|-----------------|
| File Tools Window Help                                                                                                    |                                                                                                    |                       |                    |               |                 |                 |
| 10 1 1 1 1 1 1 1 1 1 1 1 1 1 1 1 1 1 1                                                                                                    | N Play x 1 17.998                                                                                                    |                       |                    |               | EranoPata 1/    |                 |
|                                                                                                    | 111000                                                                                                    | 1 I I I I I I I I I I | 1 0 0 0 0          |               | · Trailenace IV | indontorio      |
| ♣ VISION_SENSOR1                                                                                                    | Prompt 👙 VISIO                                                                                                    | N_SENSOR2 📃 🗖 🔀       | Graph Robot Sta    | te Property   |                 |                 |
|                                                                                                    | nath ar                                                                                                    |                       | No Joint           | Angle Tan     | net Current P\6 | R SRV Prain Drs |
|                                                                                                    |                                                                                                    |                       | 0 RLEG HIP R       | 0.0           |                 |                 |
|                                                                                                    | =-ORB                                                                                                    |                       | 1 RLEG_HIP_P       | -20.2         |                 |                 |
|                                                                                                    | and the second second se |                       | 2 RLEG_HIP_Y       | 0.0           |                 |                 |
|                                                                                                    | hporter.                                                                                                    |                       | 3 RLEG_KNEE        | 47.6          |                 | ·               |
|                                                                                                    |                                                                                                    |                       | 4 RLEG_ANKLE_P     | -27.6         |                 |                 |
|                                                                                                    |                                                                                                    |                       | P PADM SUDUL DED D | -0.1          |                 |                 |
|                                                                                                    |                                                                                                    |                       | 7 RARM SHOLLDER R  | -5.5          |                 |                 |
|                                                                                                    |                                                                                                    |                       | 8 BARM SHOULDER Y  | -6.6          |                 |                 |
|                                                                                                    |                                                                                                    |                       | 9 RARM_ELBOW       | -101.0        |                 |                 |
|                                                                                                    |                                                                                                    |                       | 10 RARM_WRIST_Y    | 0.0           |                 |                 |
| diaman and a second second second second second second second second second second second second second second                                                                                                    |                                                                                                    |                       | 11 RARM_WRIST_P    | 1.1           |                 |                 |
|                                                                                                    |                                                                                                    |                       | 12 RARM_WRIST_R    | -0.5          |                 |                 |
|                                                                                                    |                                                                                                    |                       | 13 LLEG_HIP_R      | -0.0          |                 |                 |
|                                                                                                    |                                                                                                    | -10                   | 16 LLEG_HIP_P      | -20.2         |                 |                 |
| 📆 Room 🔻 🍊 🌲 🕂 🖓                                                                                                    | 🛲 🗄 🔁 🚟 🛋 🛛 🗍                                                                                                    | С                     | 16 LLEG KNEE       | 47.5          |                 |                 |
|                                                                                                    |                                                                                                    |                       | 17 LLEG ANKLE P    | -27.5         |                 |                 |
| · · · · · · · · · · · · · · · · · · ·                                                                                                    |                                                                                                    |                       | 18 LLEG_ANKLE_R    | -0.0          |                 |                 |
|                                                                                                    |                                                                                                    |                       | 19 LARM_SHOULDER_P | 17.9          |                 |                 |
| 24                                                                                                    |                                                                                                    |                       | 20 LARM_SHOULDER_R | 9.2           |                 |                 |
| ka 🚽 🖉                                                                                                    |                                                                                                    |                       | 21 LARM_SHOULDER_Y | 6.6           |                 | · ···· · ··· ·  |
| NAME AND A DESCRIPTION OF A DESCRIPTION OF A DESCRIPTIONO |                                                                                                    |                       | 22 LARM_ELBOW      | -36.4         |                 |                 |
| Ø.                                                                                                    |                                                                                                    |                       | 23 LARM_WRIST_Y    | -0.0          |                 |                 |
|                                                                                                    |                                                                                                    |                       | 24 LARM_WRIST_F    | 0.0           |                 |                 |
|                                                                                                    |                                                                                                    |                       | 26 WAIST P         | 0.0           |                 |                 |
|                                                                                                    |                                                                                                    |                       | 27 WAIST R         | 0.1           |                 |                 |
|                                                                                                    |                                                                                                    |                       | 28 CHEST           | 0.0           |                 |                 |
|                                                                                                    |                                                                                                    |                       | Force              | ExINI EVINI   | Fz[N] Mx[Nm]    | MvINm] MzINm    |
|                                                                                                    |                                                                                                    |                       | lfsensor           | 11.619 8.342  | 604.319 -1.51   | 3 -21.222 2.0   |
| \$                                                                                                    |                                                                                                    |                       | rfsensor           | 6.444 -4.779  | 645.047 -1.73   | 3 -26.524 0.0   |
| 发                                                                                                    | -                                                                                                    |                       | Ihsensor           | -2.566 -1.467 | -7.255 0.26     | 3 -0.968 0.0    |
|                                                                                                    |                                                                                                    |                       | rhsensor           | -13.125 1.262 | 1.291 0.14      | 3 1.585 0.0     |
|                                                                                                    |                                                                                                    |                       | Sensor             | Xaxis         | Yaxis           | Zaxis           |
|                                                                                                    |                                                                                                    |                       | Acc_U[m/s 2]       | 0.0/4         | 0.02            | ./ 9.8          |
|                                                                                                    |                                                                                                    |                       | uyro_u[rad/s]      | 0.002         | 0.01            | -0.0            |
|                                                                                                    |                                                                                                    |                       |                    |               |                 |                 |
|                                                                                                    |                                                                                                    |                       |                    |               |                 |                 |
|                                                                                                    |                                                                                                    |                       |                    |               |                 |                 |
|                                                                                                    |                                                                                                    |                       |                    |               |                 |                 |
|                                                                                                    |                                                                                                    |                       |                    |               |                 |                 |
|                                                                                                    |                                                                                                    |                       |                    |               |                 |                 |
|                                                                                                    |                                                                                                    |                       |                    |               |                 |                 |
|                                                                                                    |                                                                                                    |                       |                    |               |                 |                 |
|                                                                                                    |                                                                                                    |                       |                    |               |                 |                 |
|                                                                                                    |                                                                                                    |                       | 1                  |               |                 |                 |

# 2.Sample Project Execution Customize Interface Layout(1)

#### ② Drag&Drop to the panel edge to set as 1:3 in size

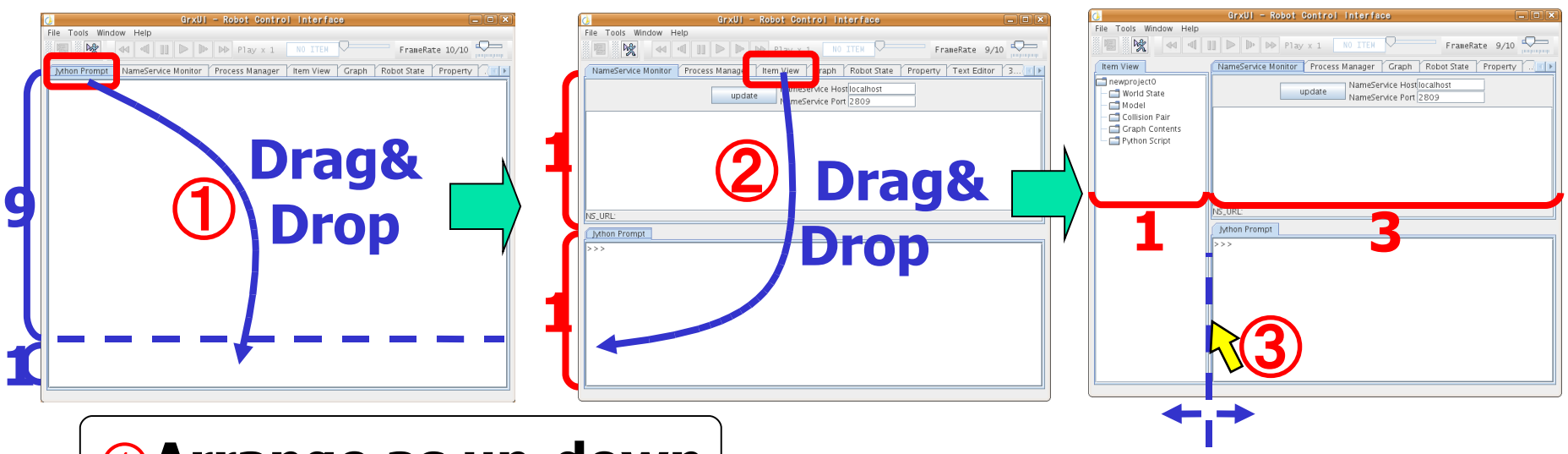

#### ①Arrange as up-down or left-right panels

**3 Hold on separator and drag to fine-align** 

## 2.Sample Project Execution Customize Interface Layout(2)

#### **Double Click to maximize**

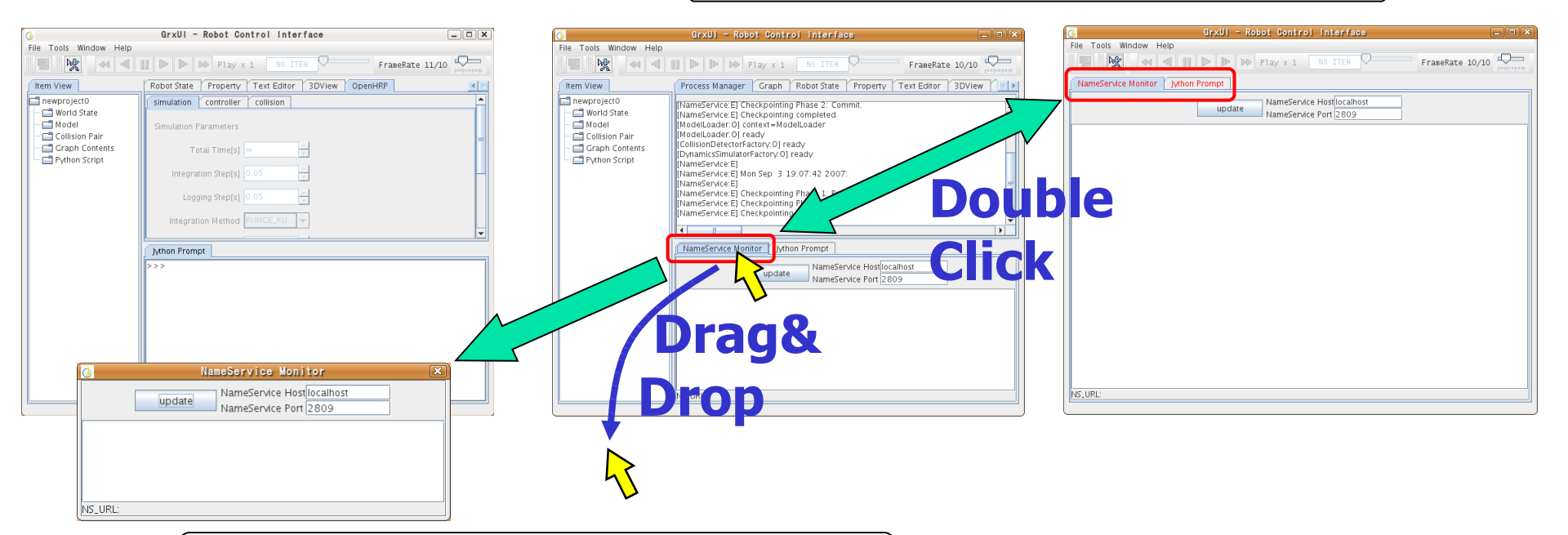

#### Drag&Drop out the panel to pop-out as Window

# 2.Sample Project Execution NameService Monitor View

#### Display the Name list registered with CORBA NameService

| Jython Prompt NameService Monitor Process Manager       |  |  |  |  |
|---------------------------------------------------------|--|--|--|--|
| update NameService Host Iocalhost NameService Port 2809 |  |  |  |  |
| ( Active ) OnlineViewer                                 |  |  |  |  |
| ( Active ) ViewSimulator                                |  |  |  |  |
| ( Active ) ModelLoader                                  |  |  |  |  |
| ( Active ) CollisionDetectorFactory                     |  |  |  |  |
| ( Active ) DynamicsSimulatorFactory                     |  |  |  |  |
|                                                         |  |  |  |  |
|                                                         |  |  |  |  |
|                                                         |  |  |  |  |
|                                                         |  |  |  |  |
|                                                         |  |  |  |  |
|                                                         |  |  |  |  |
|                                                         |  |  |  |  |
| NS_URL: corbaloc:iiop:localhost:2809/NameService        |  |  |  |  |

# 2.Sample Project Execution Process Manager View

Display output of all processes started by GrxUI
Right-click on panel, to set individual display settings
Select 'Tools' > 'Process Manager' to start/finish

| Jython Prompt NameService Monitor Process Manager                                     |  |
|---------------------------------------------------------------------------------------|--|
|                                                                                       |  |
| [CollisionDetectorFactory:E] add control CdChar : RARM_WRIST_P                        |  |
| [CollisionDetectorEactor/E] add cont to CdChar : RARM_W/RIST_R                        |  |
| [CollisionDetectorEactor/E] add cont to CdChar : RARM_W/RIST_Y                        |  |
| [CollisionDetectorEactor/E] add cont to CdChar : RLEG_ANKLE_P                         |  |
| [CollisionDetectorFactor/E] add coint to CdChar : RLEG_ANKLE_I                        |  |
| [CollisionDetectorFactor/E] add coint to CdChar : RLEG_ARREE_R                        |  |
| [CollisionDetectorFactor/E] add Joint to CdChar : RLEG_HIP_R                          |  |
| [CollisionDetectorFactor/E] add Joint to CdChar : RLEG_HIP_X                          |  |
| [CollisionDetectorFactory:E] add Joint to CdChar : RLEO_Fin _1                        |  |
| [CollisionDetectorFactory:E] add Joint to CdChar : [CollisionDetectorEactory:E] WAIST |  |
| [CollisionDetectorFactory.E] add Joint to CdChar : WART P                             |  |
| [CollisionDetectorFactory.E] add_loint to CuChar : WARST_F                            |  |
| [CollisionDetectorFactory.E] add Joint to CuChar . WAIST_R                            |  |
| [CollisionDetectorFactory:E] Coscene.:addChar(box)                                    |  |
|                                                                                       |  |
|                                                                                       |  |

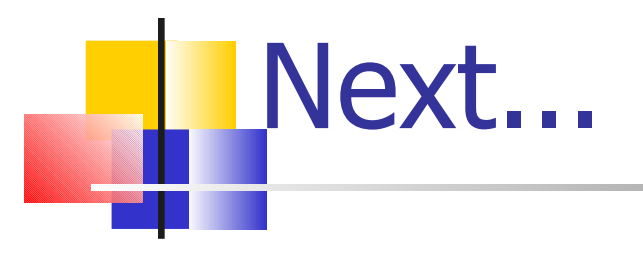

Overview on GrxUI
 Sample Project Execution
 Creating your own project
 Other functions

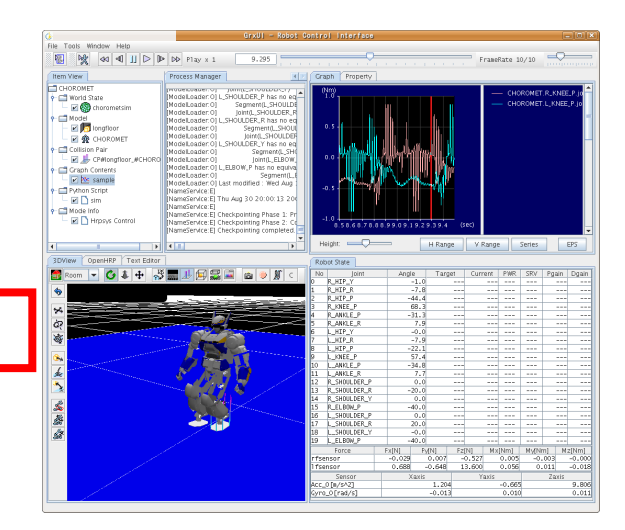

Here we describe, creating a project similar to *OpenHRP3/client/gui/project/SamplePD.xml*  3.Creating your own project Creating a Project

#### ①Select 'File' > 'Create Project'

②Select 'Yes' in the displaying dialog box, to remove all current items

| ٨                  |           |           |      |  |
|--------------------|-----------|-----------|------|--|
| File               | Tools     | Window    | Help |  |
| Cre                | ate Proj  | ject 🚺    | -    |  |
| Res                | store Pro | oject 🗡   |      |  |
| Load Project       |           |           |      |  |
| Save Project       |           |           |      |  |
| Import ISE Project |           |           |      |  |
| Exit               |           |           |      |  |
| Collision Pair     |           |           |      |  |
|                    | 🗂 Oran    | h Content | c    |  |

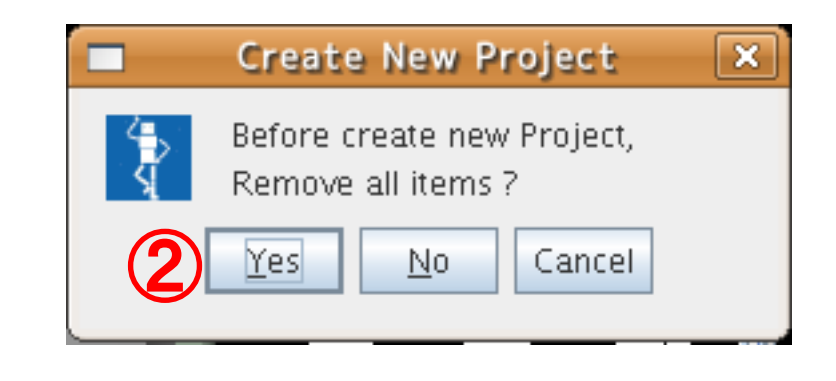

# 3.Creating your own project Procedure

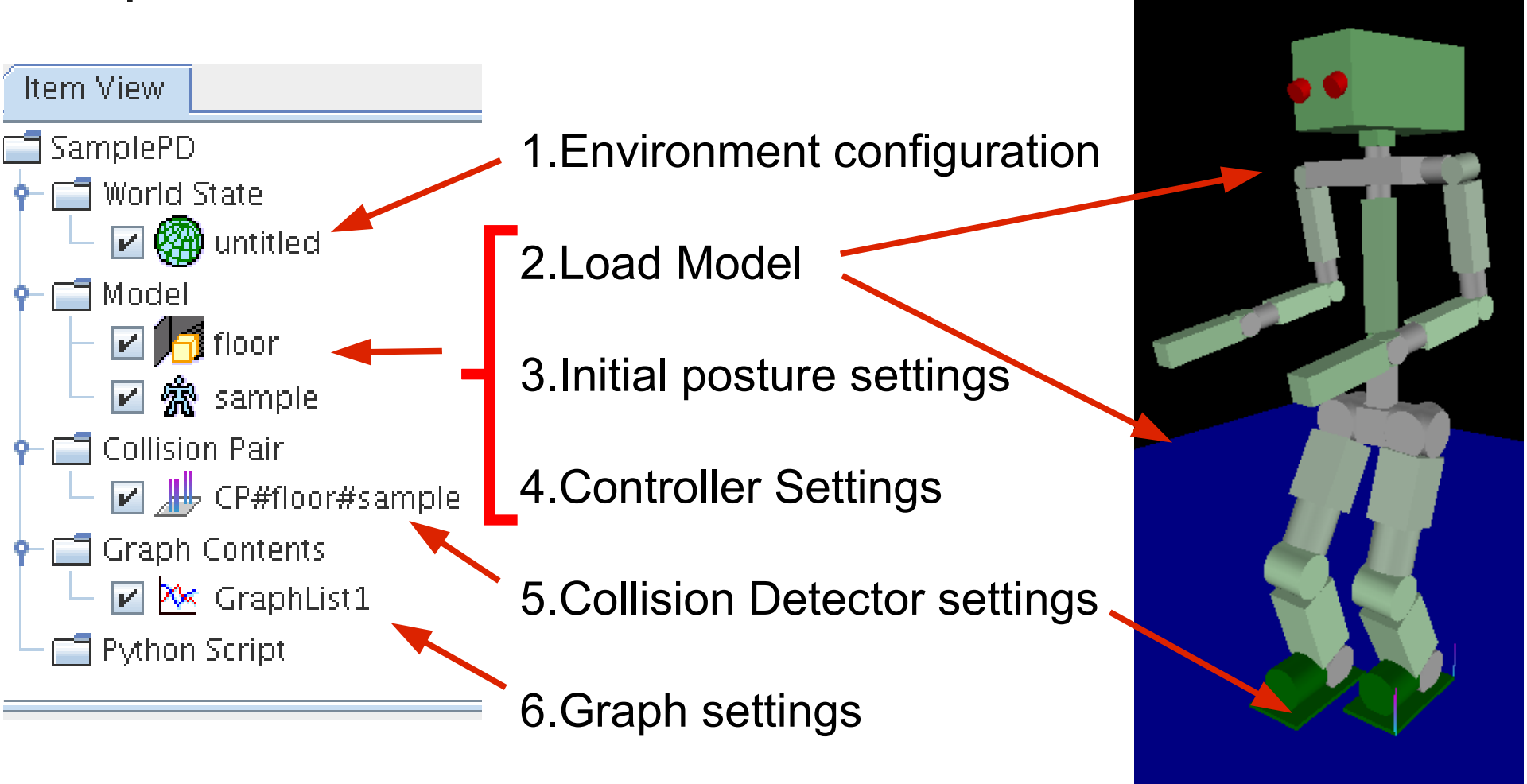

# 3.Creating your own project Environment configuration (1)

#### Right-click on 'World State' and select 'create'

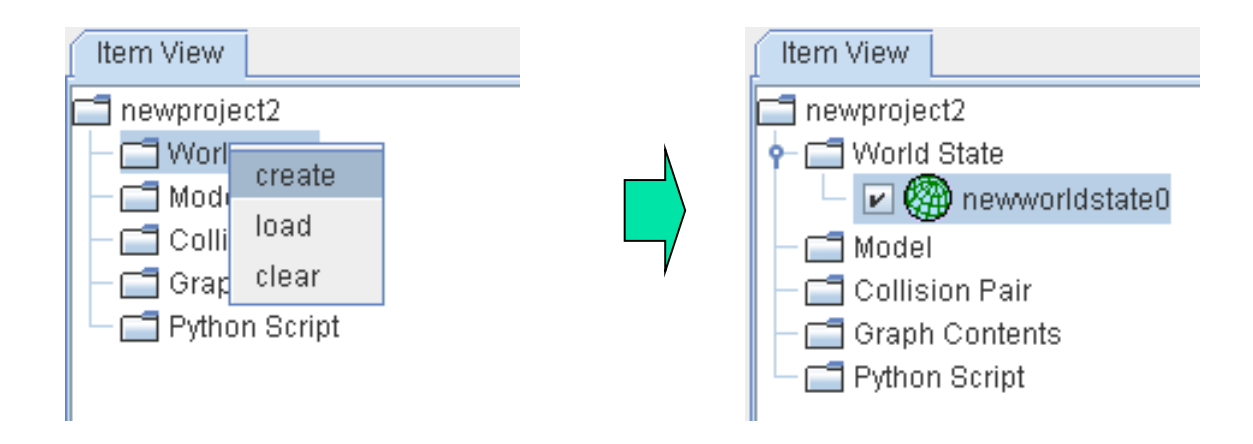

WorldState item stores Simulation Environment configuration as its properties

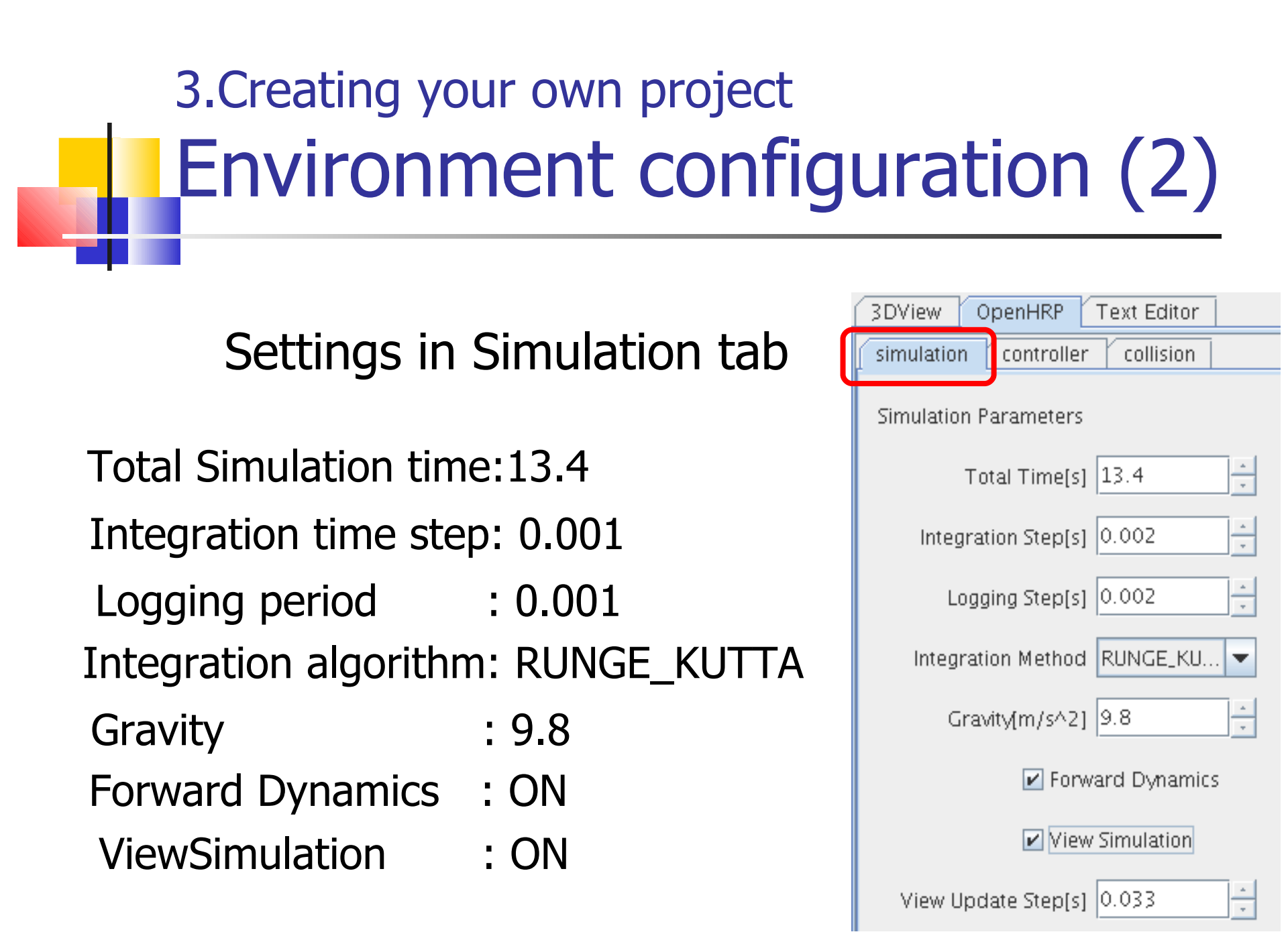

# 3.Creating your own project Loading Robot Model

Right-click on 'Model' and select 'load'
 Open, 'OpenHRP3/etc/sample.wrl'

| Item View                                                                                | 🕑 Open 🛛 🔀                                                                                                    |
|------------------------------------------------------------------------------------------|----------------------------------------------------------------------------------------------------|
| newproject0<br>World State<br>Mode<br>Collis<br>Create<br>Grap<br>Ioad<br>Pytho<br>Clear | Look In:       etc       Image: Closedlink2.wrl       sample1.wrl         house       Closedlink3.wrl       simple_vehicle.wrl         HRP2       floor.wrl         box.wrl       longfloor.wrl         box3.wrl       RoboStation.wrl         closedlink1.wrl       sample.wrl         File Name:       sample.wrl         Files of Type:       wrl files (*.wrl) |

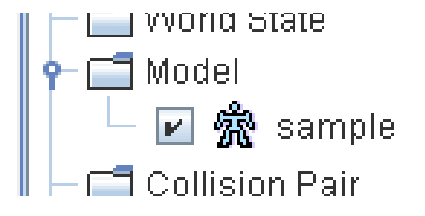

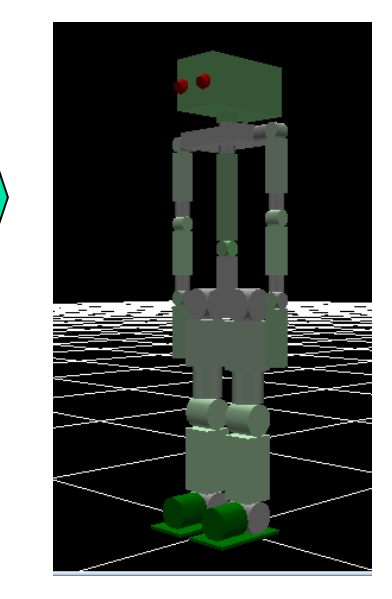

3.Creating your own project Loading Environment Model

1 Load 'longfloor.wrl' as same as robot model

② Right-click on 'longfloor' and select 'change in to environment model'

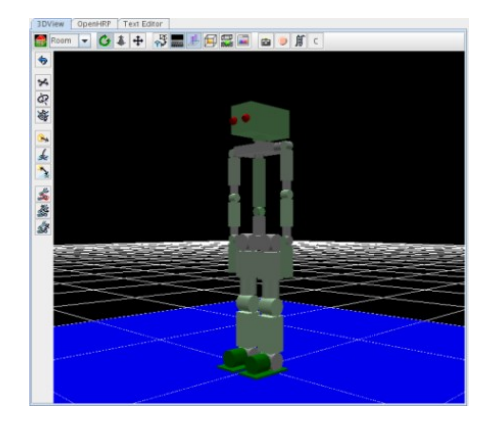

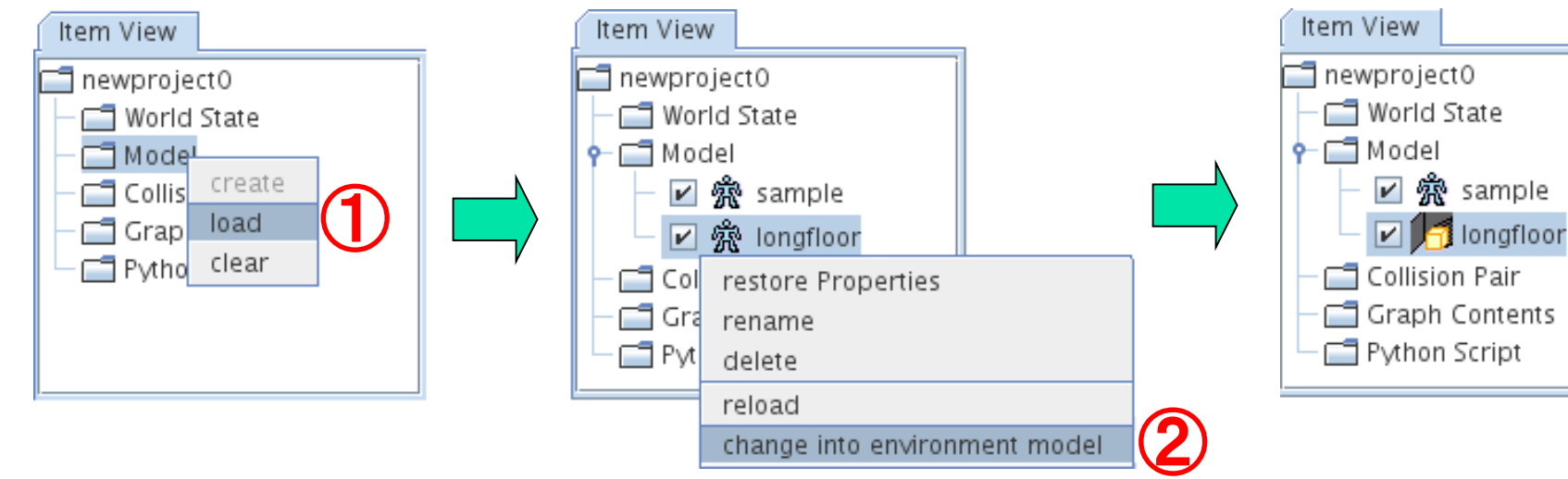

## 3.Creating your own project Model Initial Settings (sample)

#### **Property View**

| Graph Property    |               |
|-------------------|---------------|
| Name ⊽            | Value         |
| isRobot           | true          |
| controller        | PDcontroller  |
| controlTime       | 0.0020        |
| WAIST_R.angle     | 0.0           |
| WAIST_P.angle     | 0.0           |
| WAIST.translation | 0.0 0.0 0.714 |
|                   | 1             |

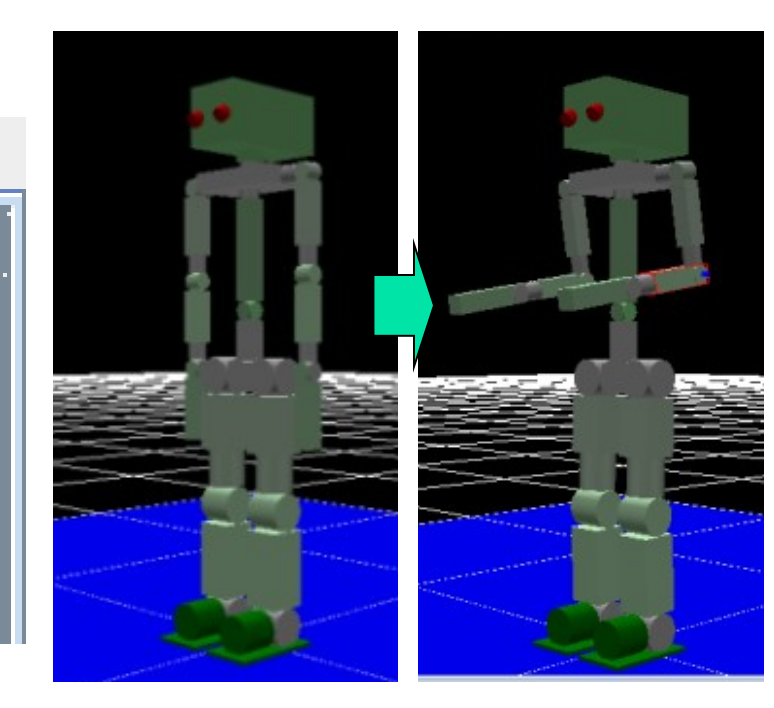

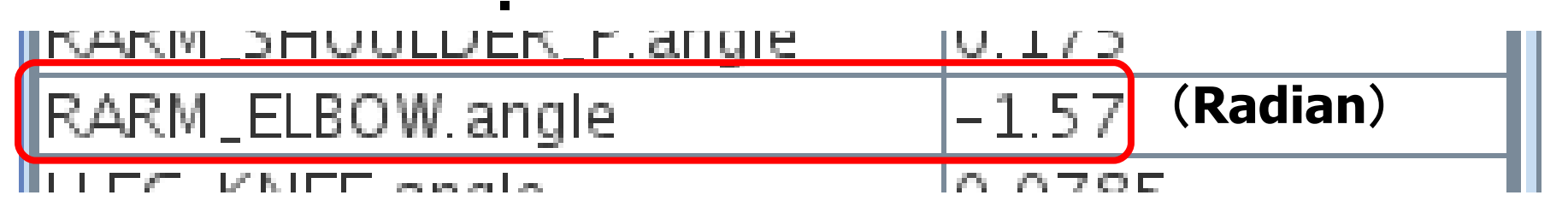

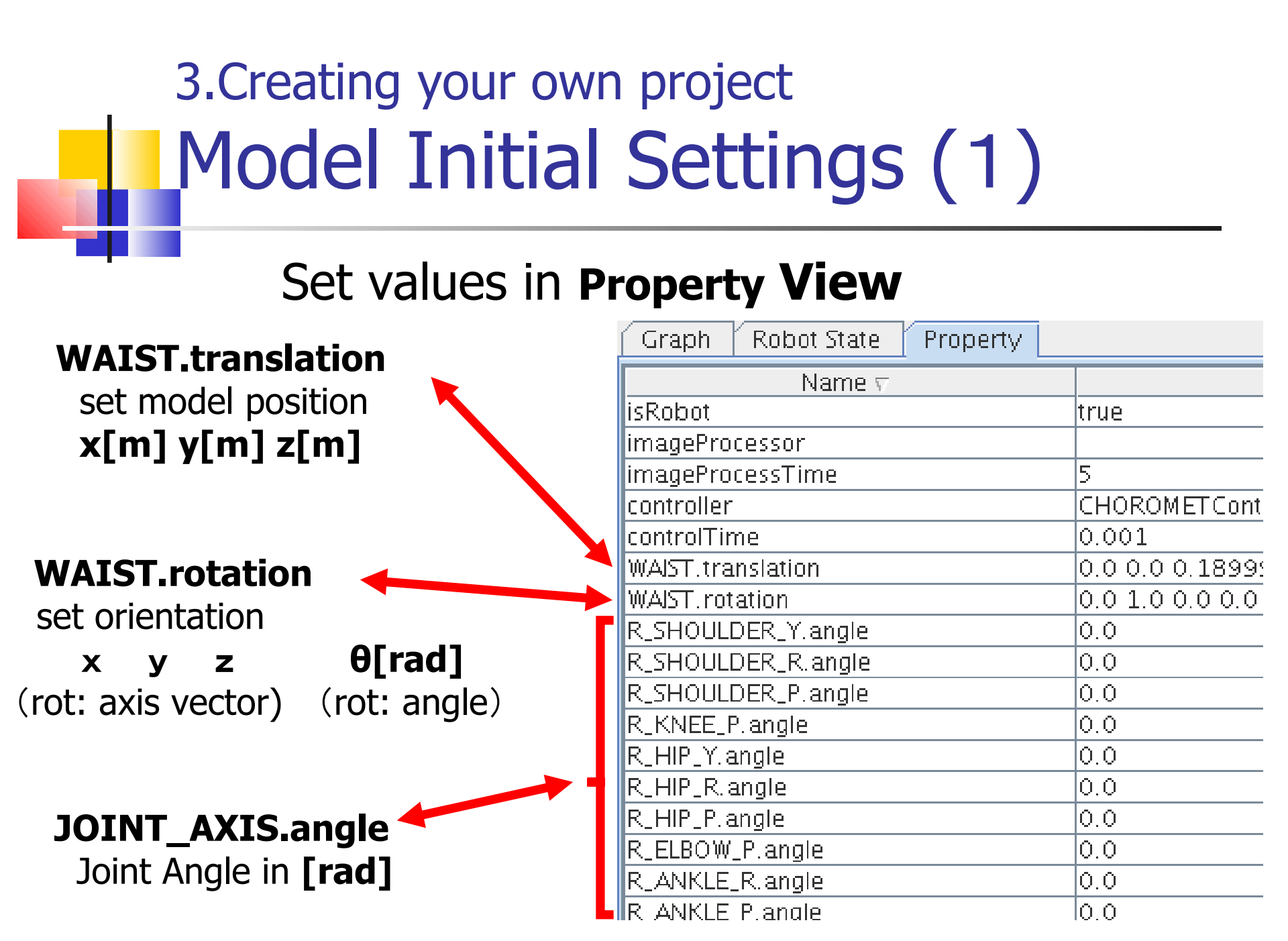

# 3.Creating your own project Model Initial Settings (2)

#### **3DView**

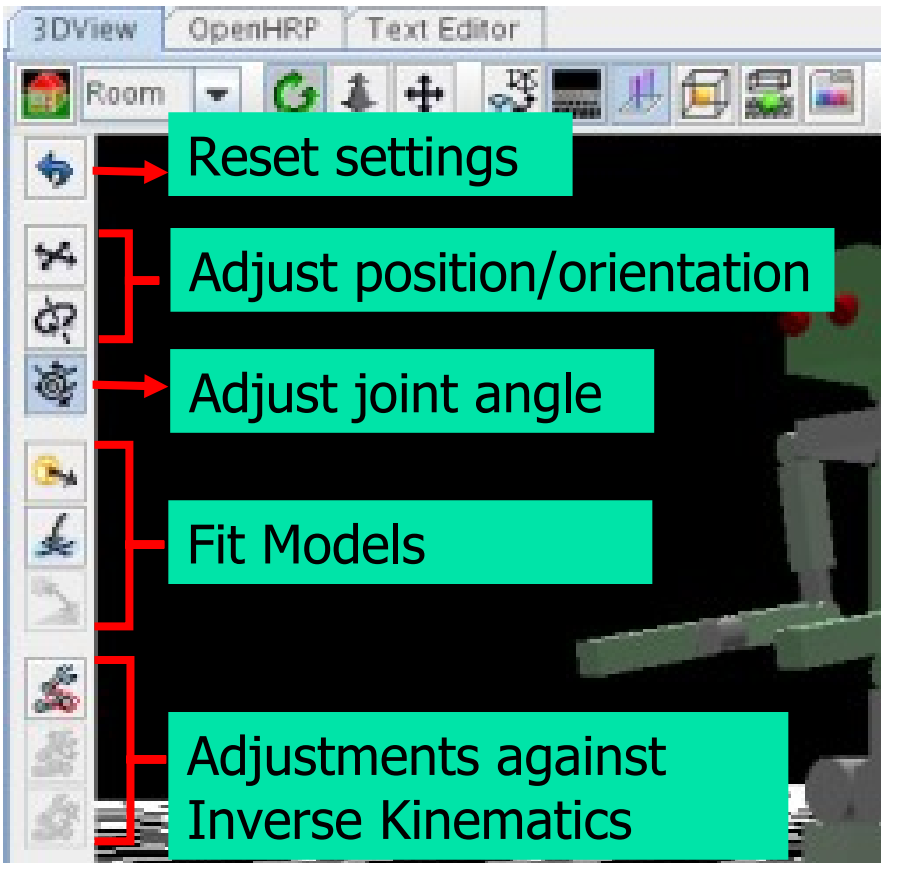

#### **Robot State View**

| Gr | aph        | Robot State | Property | /      |         |     |     |       |       |
|----|------------|-------------|----------|--------|---------|-----|-----|-------|-------|
| No |            | Joint       | Angle    | Target | Current | PWR | SRV | Pgain | Dgain |
| 0  | RLEG_      | HIP_R       | 0.0      |        |         |     |     |       |       |
| 1  | RLEG_      | _HIP_P      | -2.1     |        |         |     |     |       |       |
| 2  | RLEG_      | _HIP_Y      | 0.0      |        |         |     |     |       |       |
| 3  | RLEG_      | _KNEE       | 4.5      |        |         |     |     |       |       |
| 4  | RLEG_      | _ANKLE_P    | -2.4     |        |         |     |     |       |       |
| 5  | RLEG_      | _ANKLE_R    | 0.0      |        |         |     |     |       |       |
| б  | RARN.      | _SHOULDER_P | 10.0     |        |         |     |     |       |       |
| 7  | RARN.      | _SHOULDER_R | -0.2     |        |         |     |     |       |       |
| 8  | RARN,      | _SHOULDER_Y | 0.0      |        |         |     |     |       |       |
| 9  | RARN,      | _ELBOW      | -90.0    |        |         |     |     |       |       |
| 10 | RARN,      | _WRIST_Y    | 0.0      |        |         |     |     |       |       |
| 11 | RARN,      | _WRIST_P    | 0.0      |        |         |     |     |       |       |
| 12 | RARN,      | _WRIST_R    | 0.0      |        |         |     |     |       |       |
| 13 | LLEG,      | _HIP_R      | 0.0      |        |         |     |     |       |       |
| 14 | LLEC       | HTP P       | -2.1     |        |         |     |     |       |       |
| 15 | հ ե        | \:l_        |          |        | L       |     |     |       |       |
| 16 | L          | JISDIa      | av Ci    | urre   | nt      |     |     |       |       |
| 17 | L –        |             | - / -    |        |         |     |     |       |       |
| 18 | <u>L</u> – | aint        | Ang      |        |         |     |     |       |       |
| 19 | Ŀ J        | OILIU       | AIIU     | le     |         |     |     |       |       |
| 20 | L          |             | J        |        |         |     |     |       |       |
| 21 | LARM,      | _SHOULDER_Y | 0.0      |        |         |     |     |       |       |
| 22 | LARN,      | ELBOW       | -90.0    |        |         |     |     |       |       |
| 23 | LARN.      | _WRIST_Y    | 0.0      |        |         |     |     |       |       |
| 24 | LARN.      | _WRIST_P    | 0.0      |        |         |     |     |       |       |
| 25 | LARM.      | _WRIST_R    | 0.0      |        |         |     |     |       |       |
| 26 | WAIS       | Т_Р         | 0.0      |        |         |     |     |       |       |
| 27 | WAIS       | T_R.        | 0.0      |        |         |     |     |       |       |
| 28 | CHEST      | r i         | 0.0      |        |         |     |     |       |       |

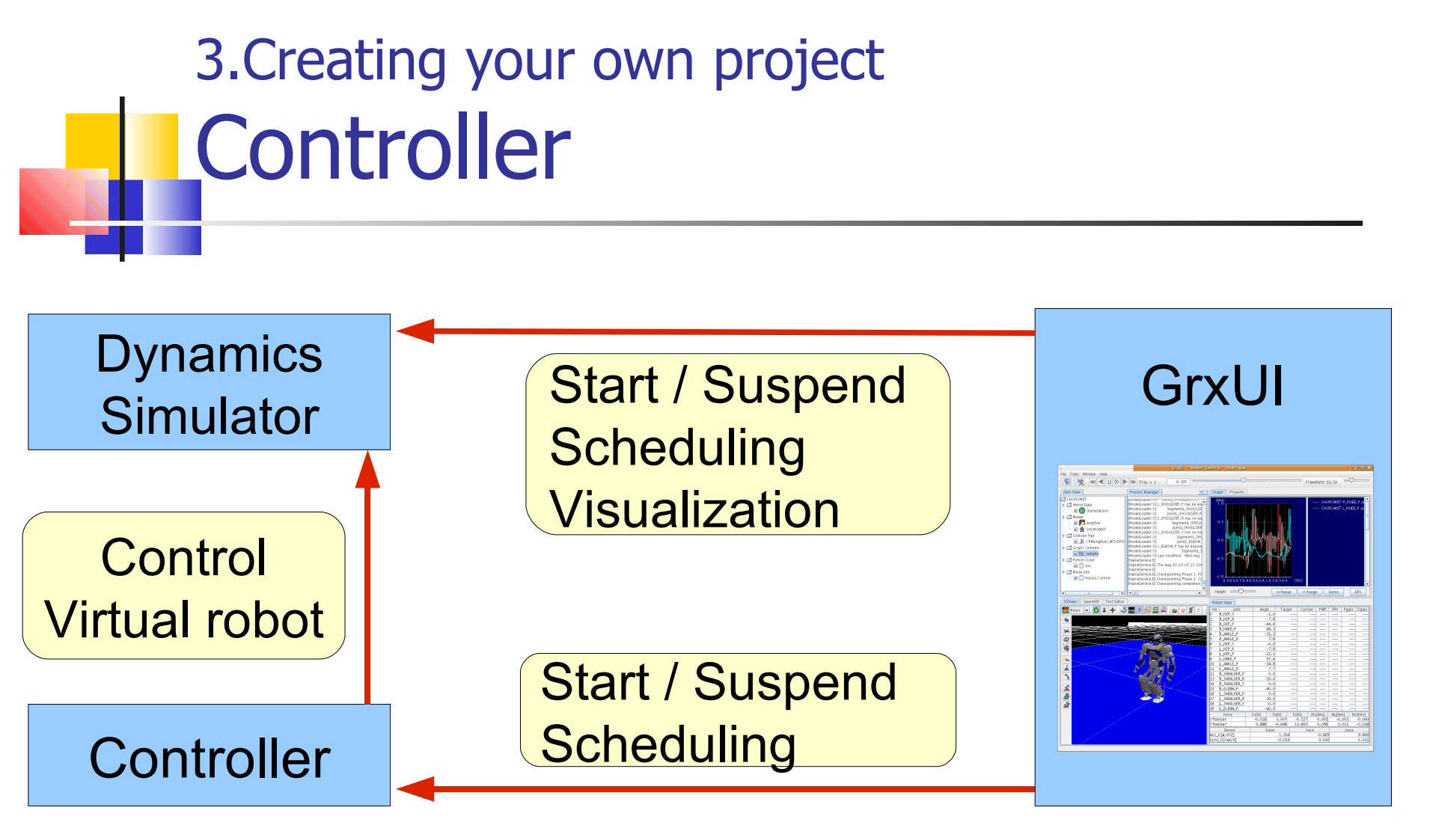

Project : SamplePD.xml **Path**: OpenHRP/Controller/rtc/SamplePD/SamplePD.sh **CORBA ID**: SamplePDController

## 3.Creating your own project Controller Settings (1)

#### 1 Select 'OpenHRP' -> 'Controller' tab

| 3DView Open    | HRP Text Editor   |                 |                     |               |
|----------------|-------------------|-----------------|---------------------|---------------|
| simulation cor | troller collision |                 |                     |               |
| Robot Name     | Controller        | Control Time[s] | Working Dir.        | Setup Command |
| sample         |                   |                 |                     |               |
| 2 select model |                   |                 |                     |               |
|                |                   |                 |                     |               |
|                |                   | <u></u> З рі    | ress ' <b>Edi</b> t | t' button     |
|                | Detach            |                 | Edit                |               |
| Control        | er                | -               |                     |               |
| Control Time   | [s] 0.001         | *<br>*          |                     |               |
| Working D      | ir. \$(BIN_DIR)   |                 |                     |               |
| Setup Comma    | nd                | -               |                     |               |
| Ok             | Cancel            |                 |                     |               |
|                |                   |                 |                     |               |

# 3.Creating your own project Controller Settings (2)

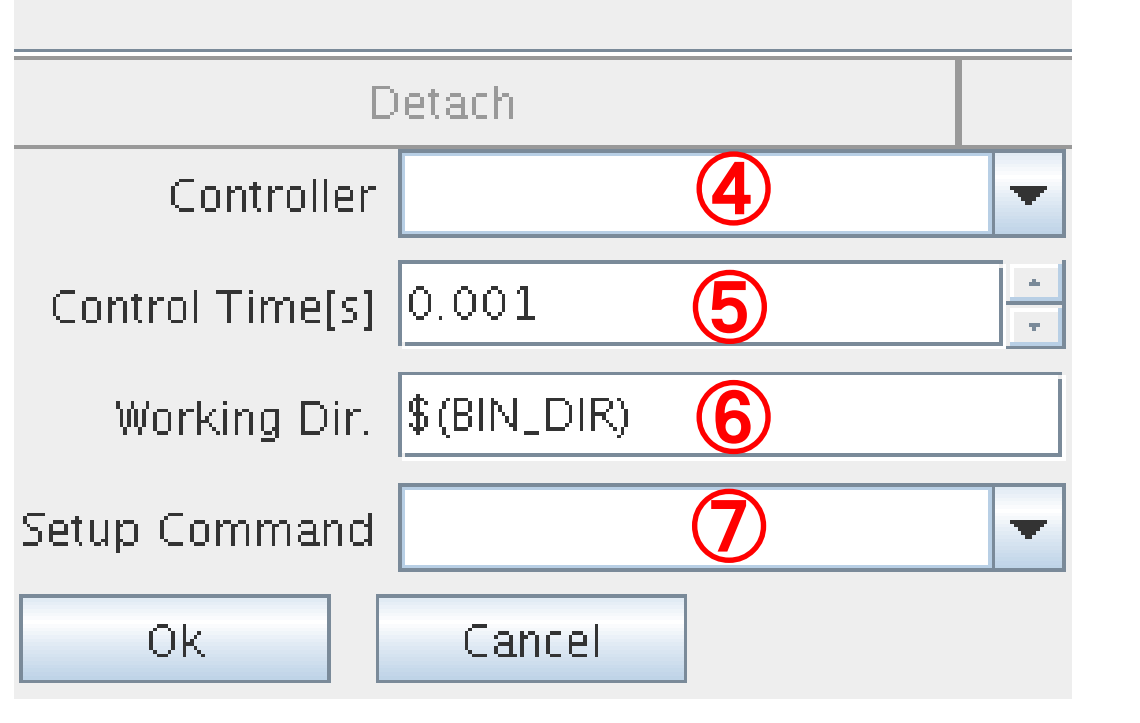

CORBA Id
 Ex:SamplePDController

5 Controller cycle Ex: 0.002

6 Working directory Ex : \$(OPENHRPHOME)/ Controller/rtc/SamplePD/

⑦ start-up script
Ex:SamplePD.sh

# 3.Creating your own project Collision-detect pair (1)

#### Select 'OpenHRP' -> 'collision' tab

| 3DView                                 | OpenHRP       | Text Editor |          |       |         |
|----------------------------------------|---------------|-------------|----------|-------|---------|
| simulation                             | n controlle   | r collision | J        |       |         |
| Objec                                  | t1            | Link1       | Object2  | Link2 | SDModel |
| longfloor                              |               |             | CHOROMET |       | false   |
| Collision-detect pair<br>display panel |               |             |          |       |         |
|                                        | dd (          | 2<br>Remov  | /e 3     | Edit  | Add All |
| Object1                                | HOROMET       | Objec       |          |       |         |
| Link1                                  | THORGONIET    | Lin         | k2       |       |         |
|                                        |               |             |          |       |         |
| 🗌 Spring                               | g Damper Mo   | del         |          |       |         |
| Sp                                     | oring Constar | it          |          |       |         |
| Dan                                    | nper Constar  | it          |          |       |         |
| Friction                               | Factor:       |             |          |       |         |
|                                        | Stati         | c           |          |       |         |
|                                        | Slidin        | a           | -        |       |         |
|                                        |               | 2           |          | Edit  | aanal   |
| 0                                      | )k            | Cancel      |          | Eait  | Janer   |
|                                        |               |             |          |       |         |

1 Add add Collision-detect pair

② Remove delete selected pair

#### **3 Edit**

edit Collision-detect pair

#### 4 Add All

add all pairs in selected model

3.Creating your own project Collision-detect pair (2)

Editing Collision-detect pair

#### 1 Object1/2

Select model

Becomes active when newly creating a pair, using Add button

#### 2 Link1/2

Select Link

 skip, intended for all links

③ Friction Factorset Friction Factor

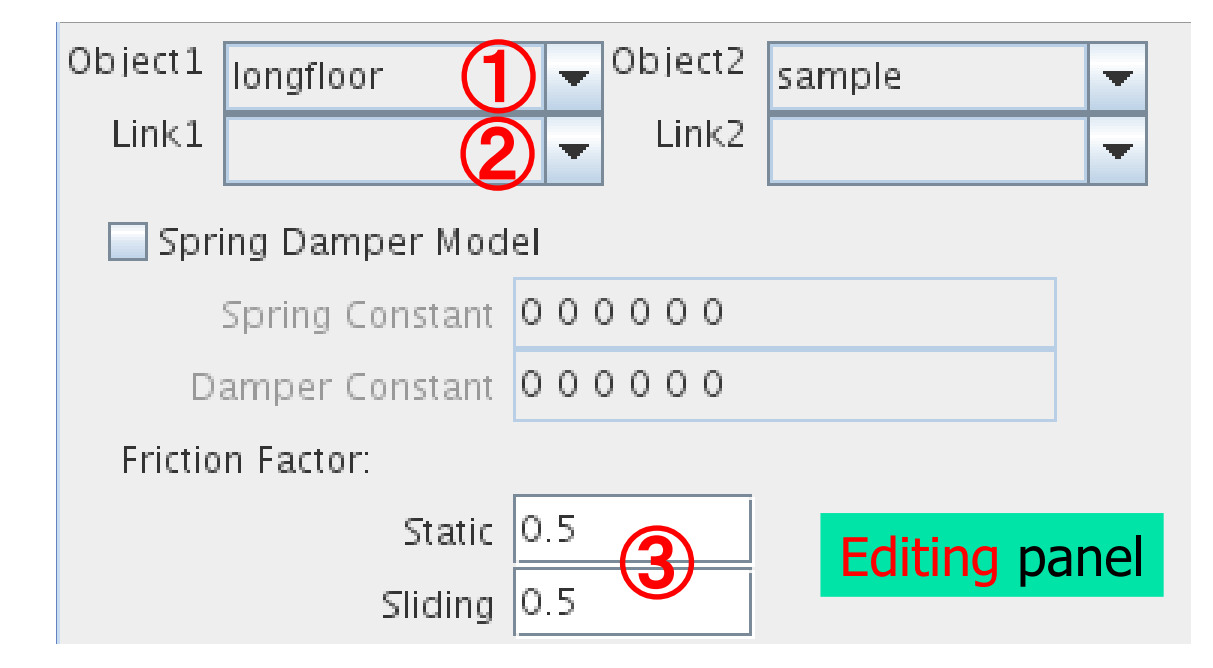

# 3.Creating your own project Graph Content Settings (1)

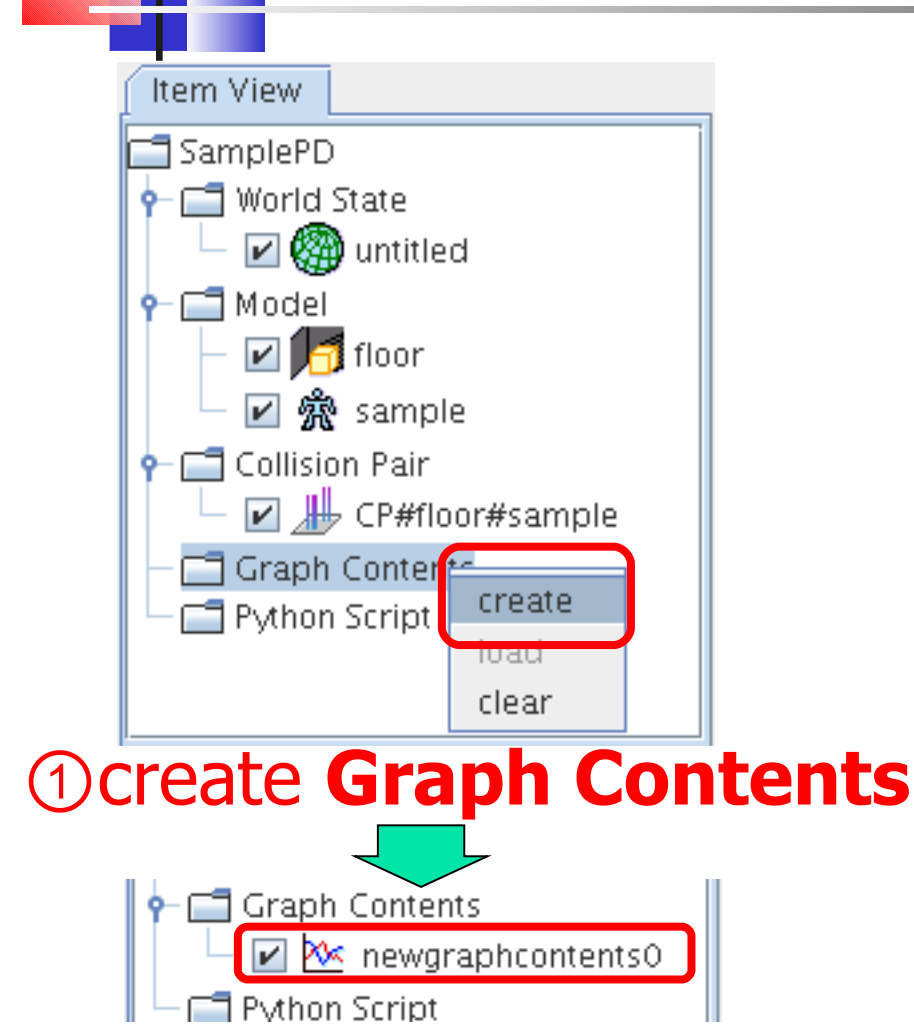

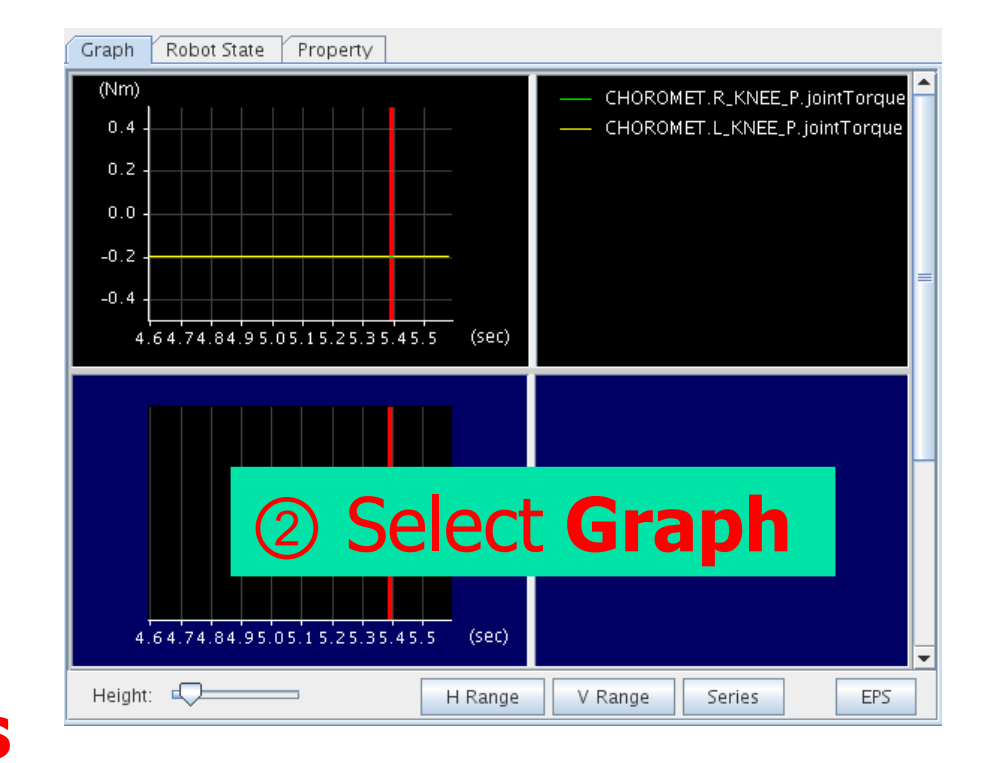

#### ③ press 'Series' button

# 3.Creating your own project Graph Content Settings (2)

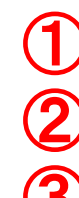

0

- Select robot name Select Sensor type Select Node name
- 4 Select Attribute
  5 press Set
  6 press OK

X

| Diata.       | Cariaci |
|--------------|---------|
| Data         | Series  |
| Pr. 222.2.22 |         |

| Node              | Attribute | Index  | Color   | Legend                    |
|-------------------|-----------|--------|---------|---------------------------|
| CHOROMET.rfsensor | force     | 0      |         | CHOROMET.rfsensor.force.0 |
| CHOROMET.rfsensor | force     | 1      |         | CHOROMET.rfsensor.force.1 |
| CHOROMET.rfsensor | force     | 2      |         | CHOROMET.rfsensor.force.2 |
|                   |           | - Info | ancor 5 | 5                         |
|                   |           |        |         |                           |

Data Series Settings

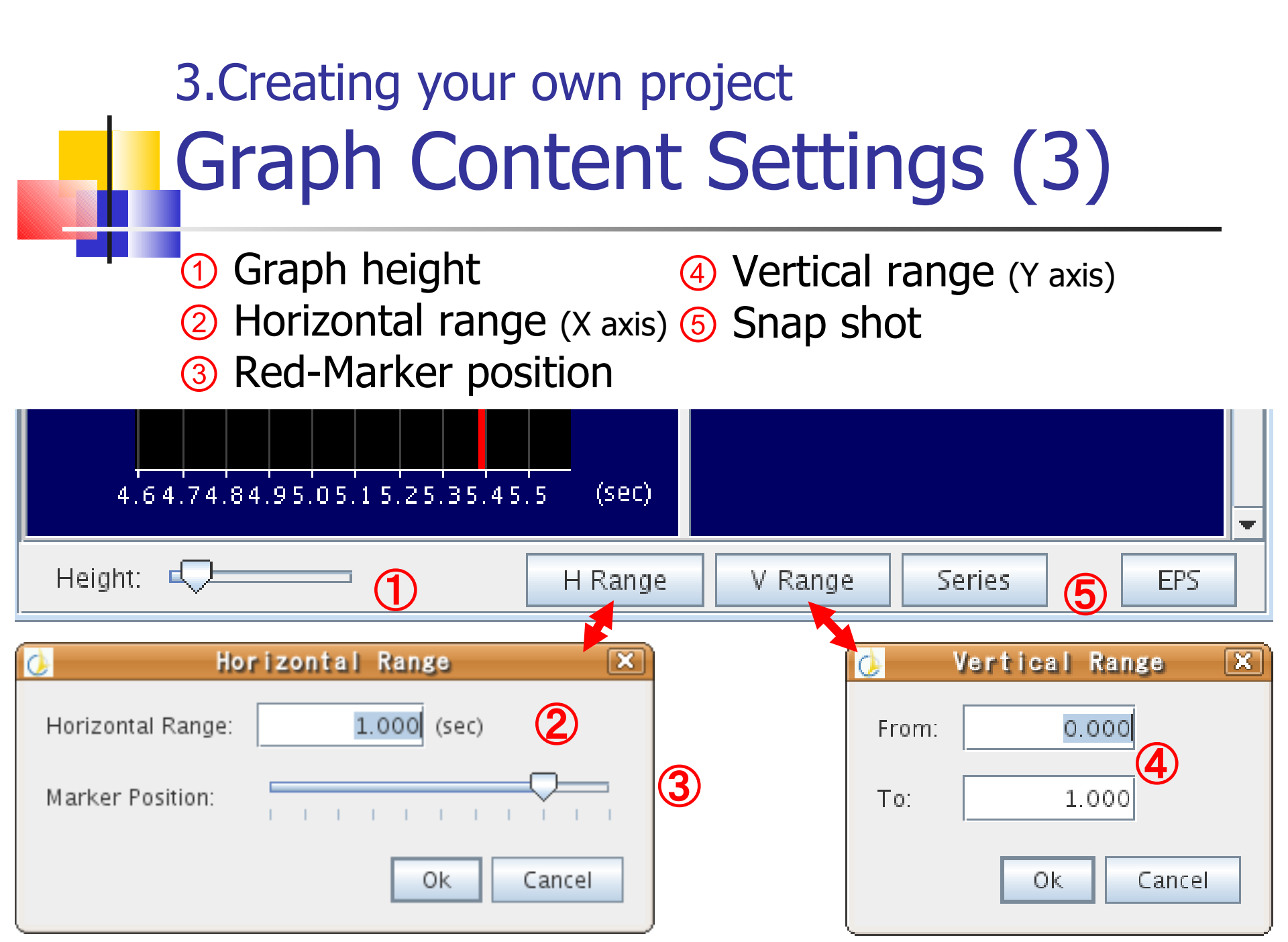

# 3.Creating your own project Saving Project

# Select 'File' -> 'Save Project' and save as 'SampleTest' 'Save Window Config.' dialog box Yes : Save the project, including window Config. No : Save the project, without including window config. Cancel : Cancel saving project

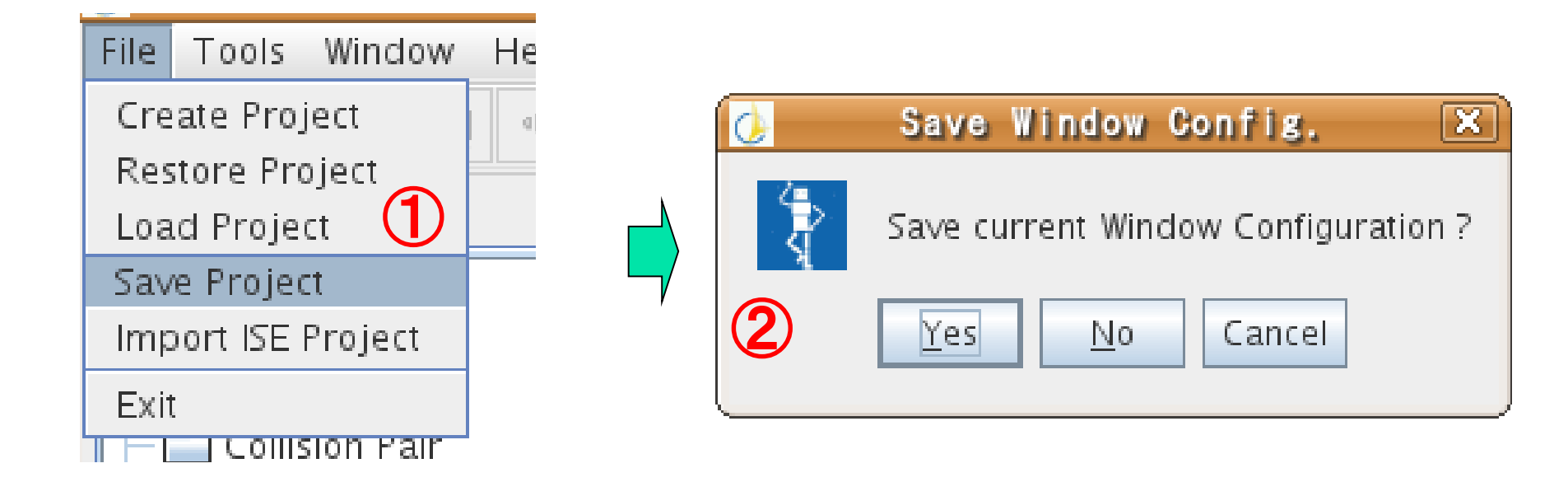

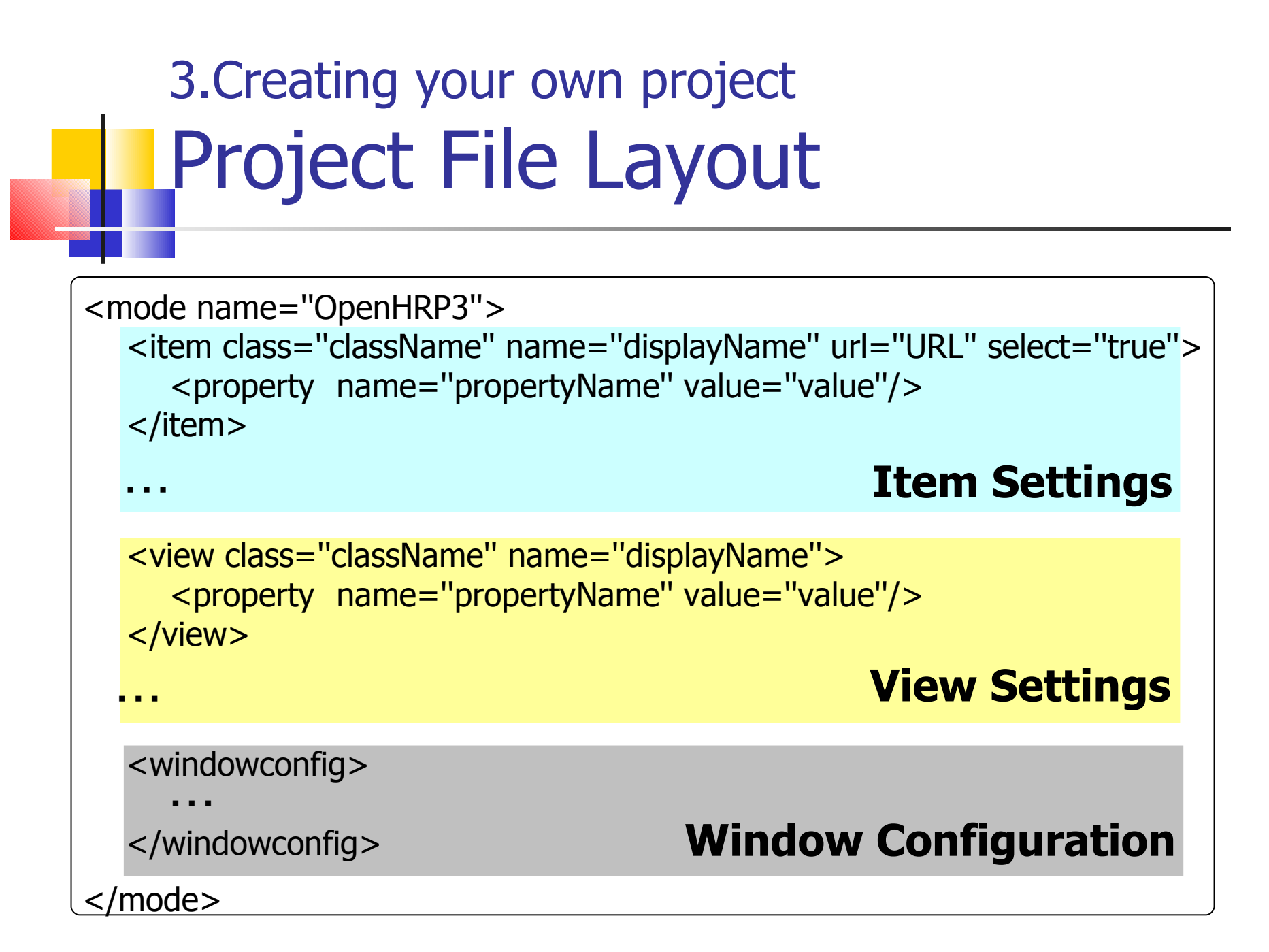

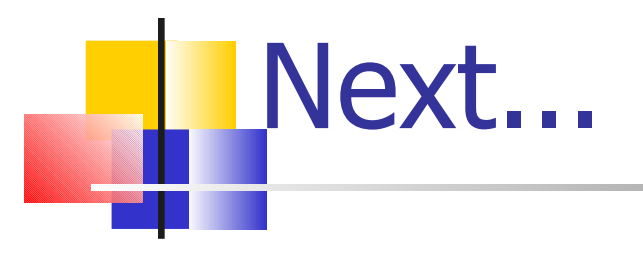

# Overview on GrxUI Sample Project Execution Creating your own project Other functions

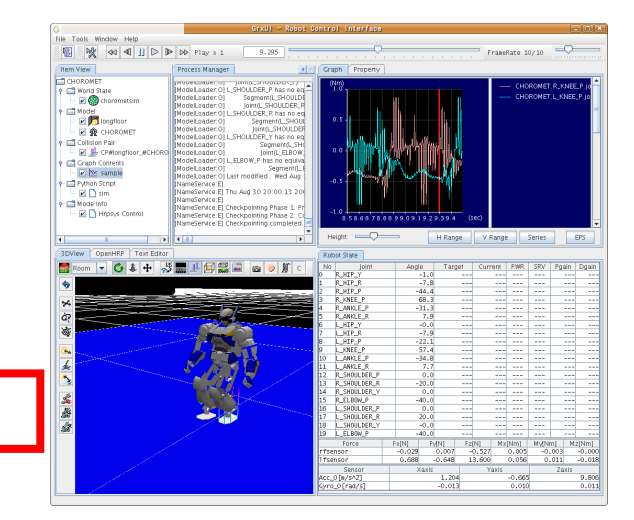

# 4.Other Functions Save/Load Simulate Results

Right-click on 'World State' -> 'untitled' select Save/Load

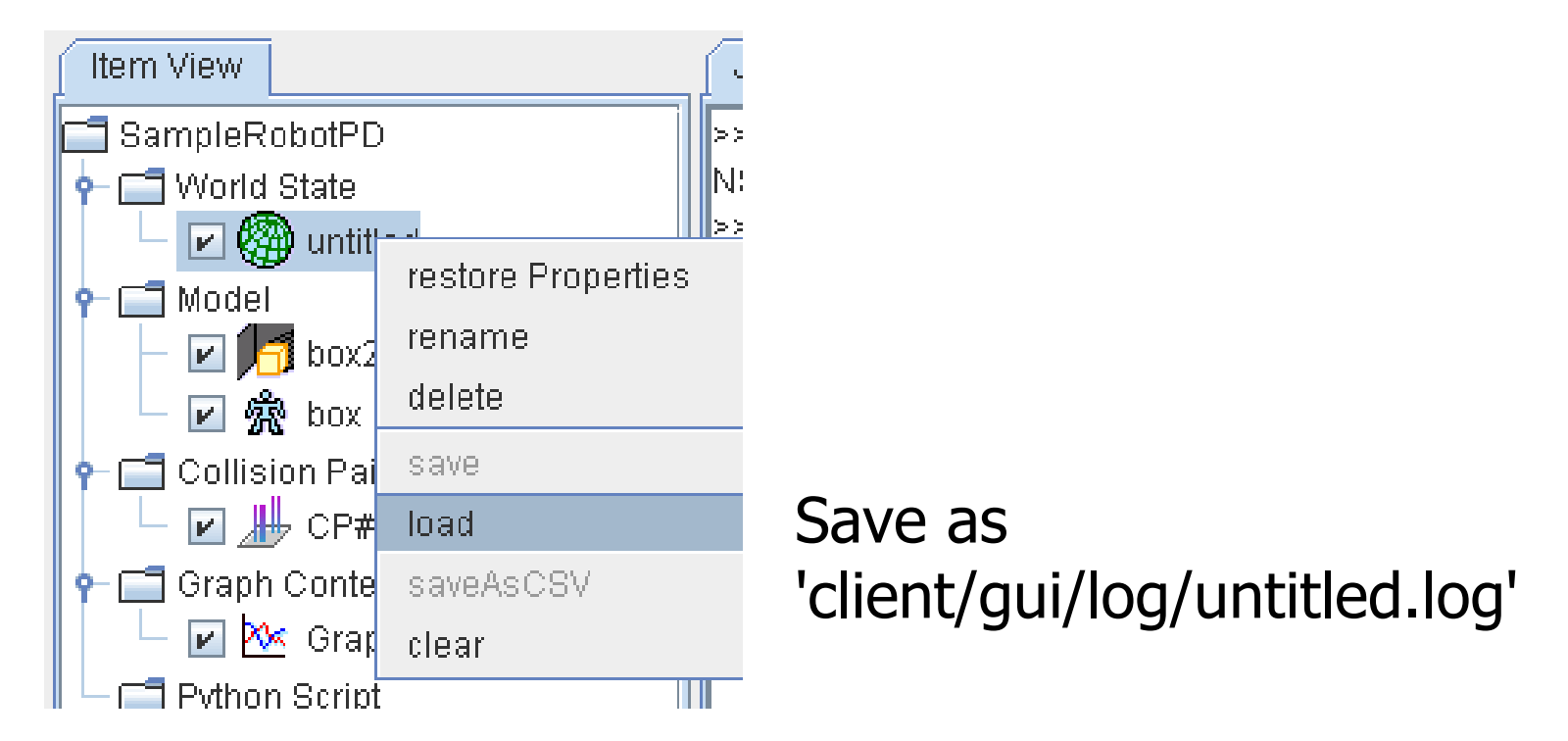

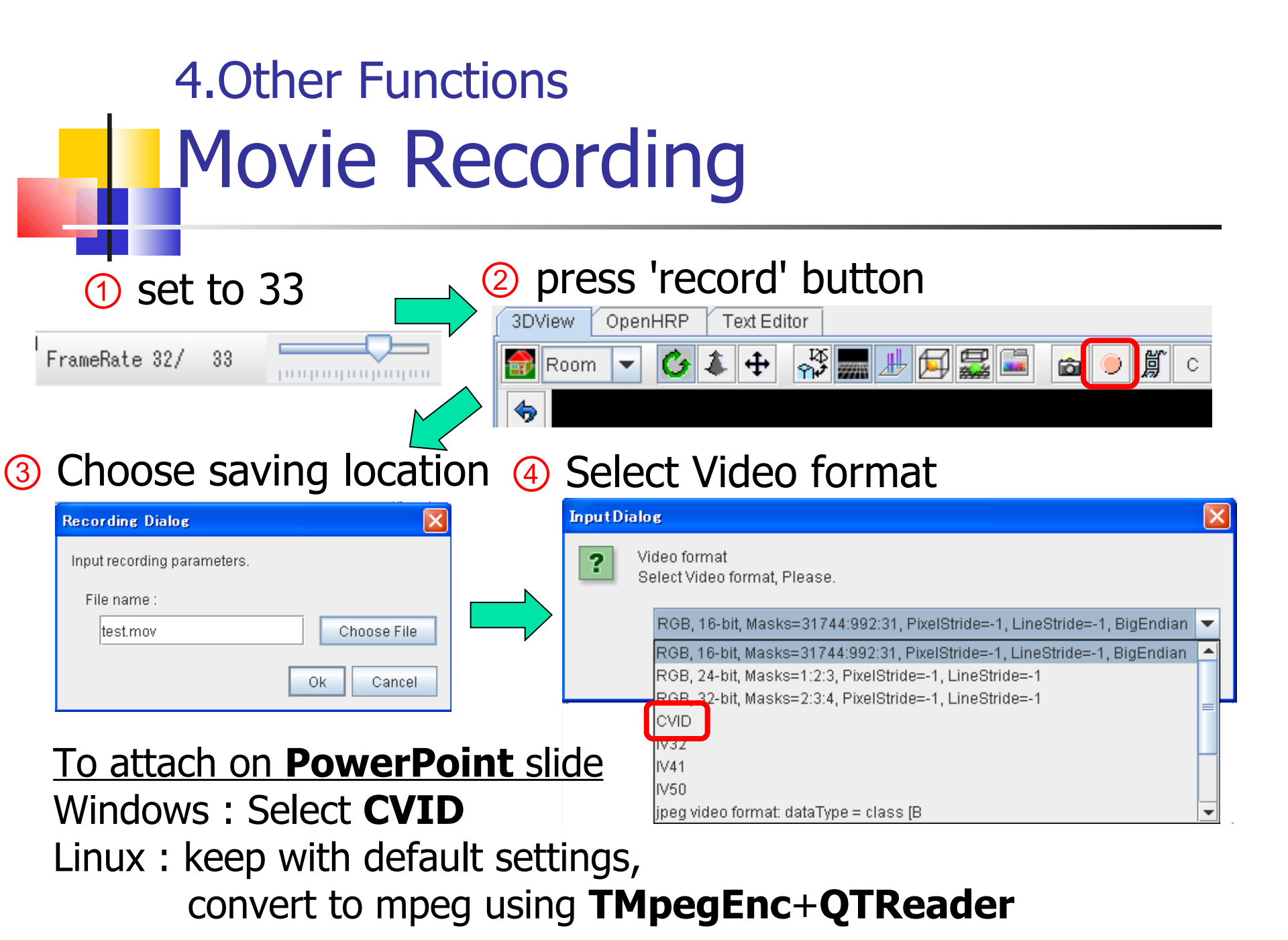

### 4.Other Functions Movie Recording (sample)

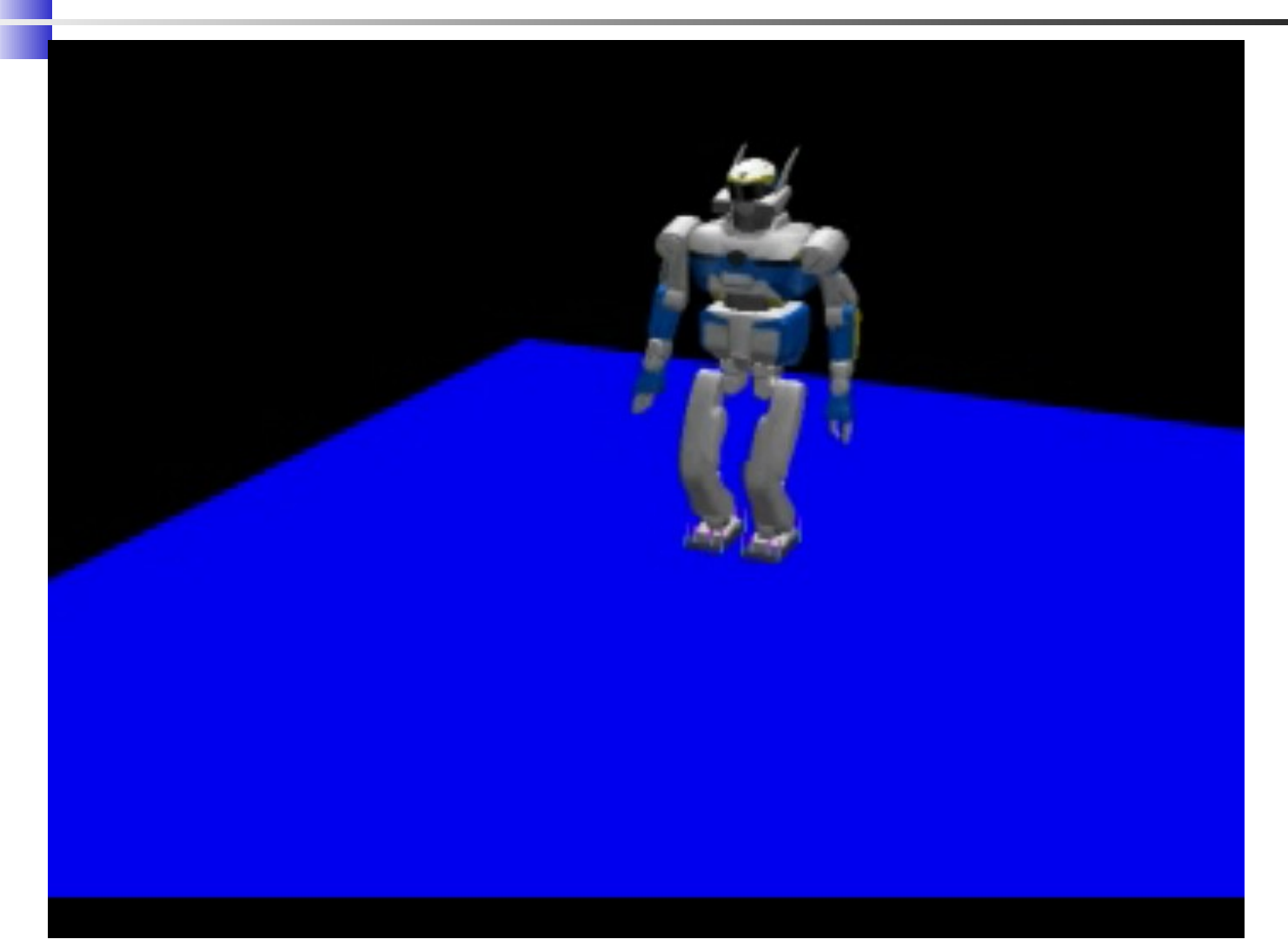

# 4.Other Functions Running Script

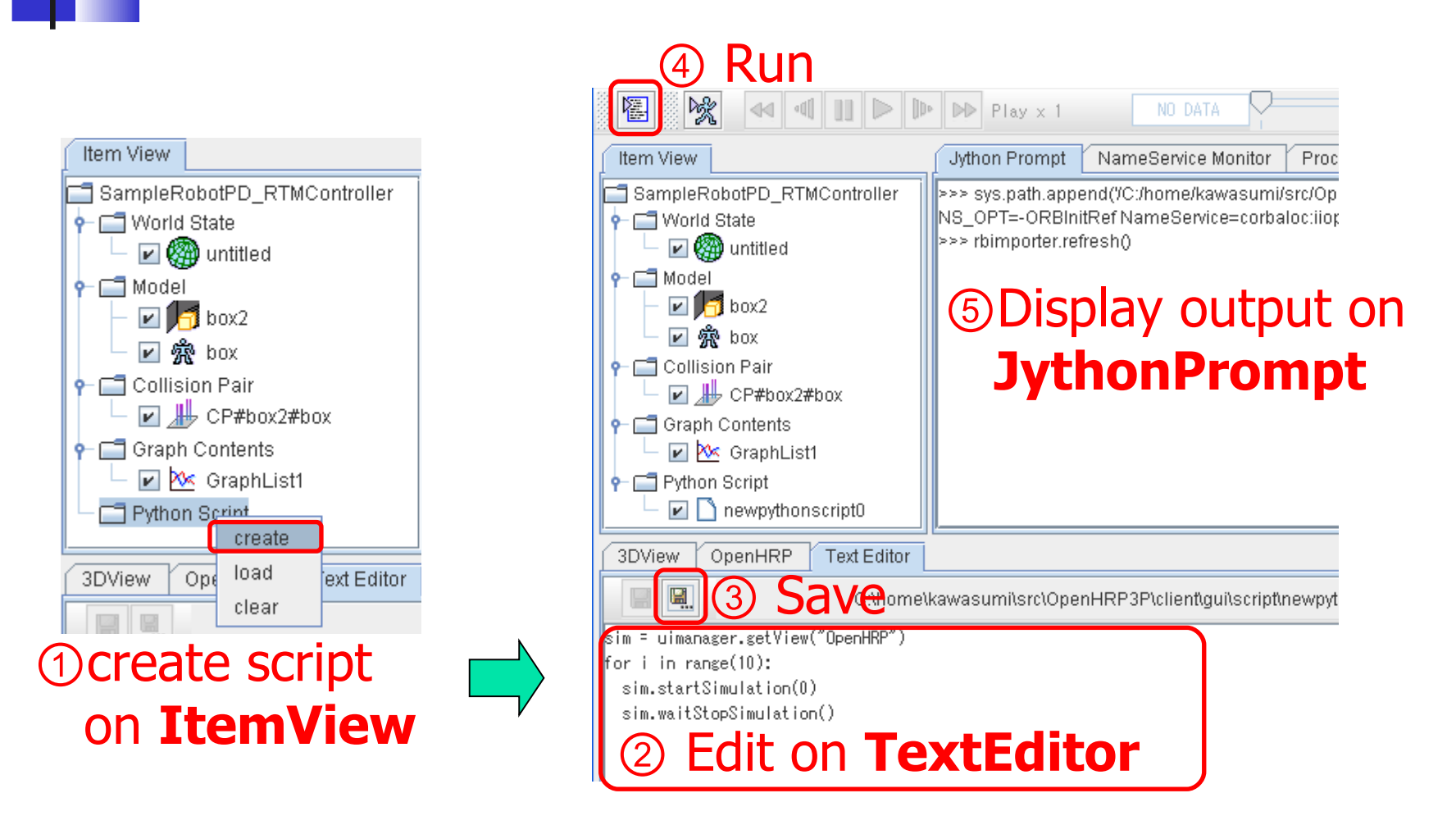

4.0ther Functions
Sample Script

All Items & Views are accessible through script

<Ex:> Simulation: Repeat execution

sim = uimanager.getView("OpenHRP")
for i in range(10):

··· change settings...
sim.startSimulation(0)
sim.waitStopSimulation()

i=0:interactive i=1:not interactive

# 4.Other Functions Sample Script (Swing based)

from javax.swing import \*

```
def act(evt):
    print "punch!!!"
```

```
f = JFrame()
c = f.getContentPane()
c.add( Jbutton("Punch", actionPerformed=act) )
f.setSize(200,200)
f.setVisible(1)
```

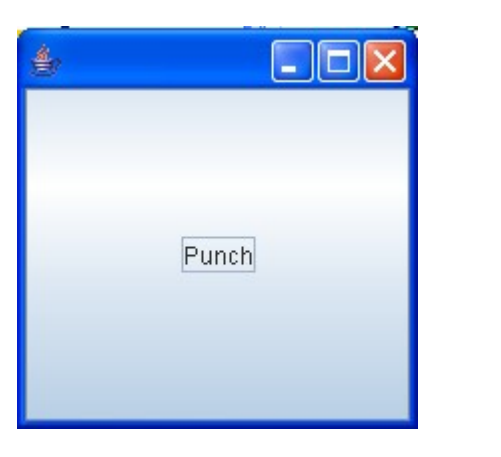

#### 4.Other Functions Sample Robot Driven by Script

Def punch():
 seq.sendMsg(":joint-angles All\_Joint\_Angles time")
 seq.sendMsg(":joint-angles All\_Joint\_Angles time")
 ...
punch(seq)

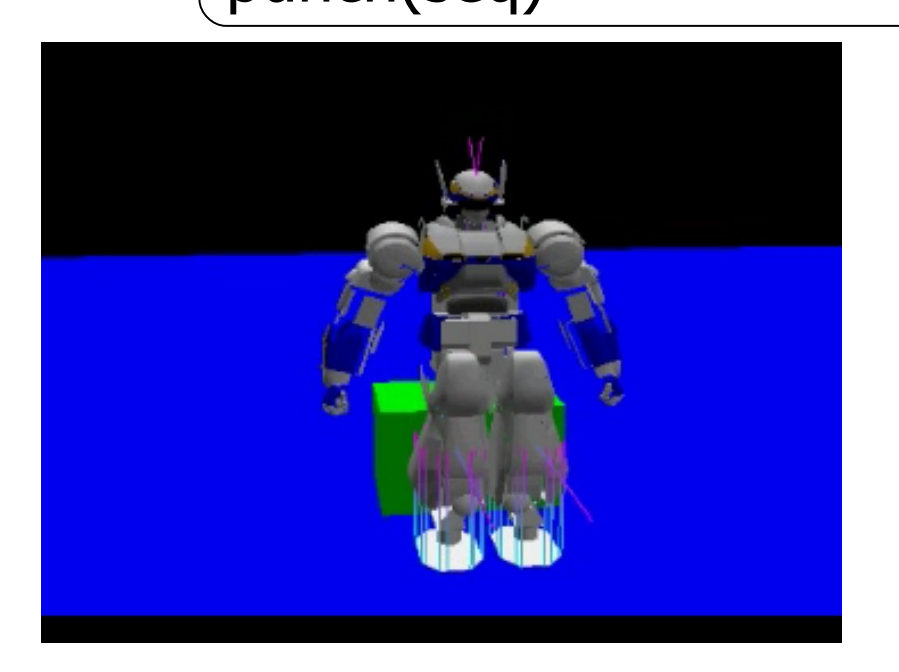

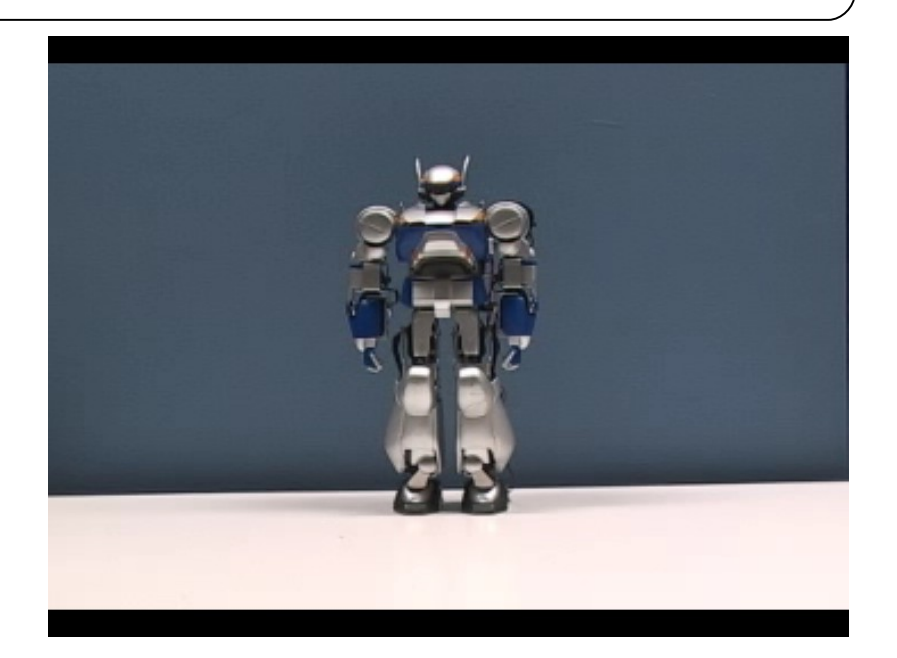